## vim使用进阶

#### 使用vim提高你的文本编辑效率

Easwy Yang

#### vim使用进阶: 使用vim提高你的文本编辑效率 Easwy Yang 版权 © 2007, 2008, 2009

本文采用署名-非商业性使用-相同方式共享 [http://creativecommons.org/licenses/by-nc-sa/2.5/cn/]的创作共用许可协议发布, 转载本文必须也遵循署名-非商业性使用-相同方式共享。

转载请注明: 转载自Easwy的博客 [http://easwy.com/blog/] [ http://easwy.com/blog/ ]

#### 目录

| 1.  | 目录                    | 1  |
|-----|-----------------------|----|
| 2.  | 序言                    | 5  |
| 3.  | 使用会话(session)和viminfo | 8  |
| 4.  | vimrc初步               | 10 |
| 5.  | 保存项目相关配置              | 14 |
| 6.  | 使用标签(tag)文件           | 17 |
| 7.  | 使用taglist插件           | 21 |
| 8.  | 文件浏览和缓冲区浏览            | 25 |
| 9.  | 使用lookupfile插件        | 30 |
| 10. | 开启文件类型检测              | 35 |
| 11. | 乱花渐欲迷人眼 – 语法高亮        | 38 |
| 12. | 程序员的利器 – cscope       | 42 |
| 13. | 剑不离手 - quickfix       | 46 |
| 14. | 智能补全                  | 50 |
| 15. | 自动补全                  | 56 |
| 16. | 指随意动,移动如飞(一)          | 59 |
| 17. | 指随意动,移动如飞(二)          | 63 |
| 18. | 在vim中使用gdb调试          | 69 |
| 19. | vim编译中遇到的问题及解决方法      | 77 |

### 第1章目录

本系列文章,是原来我在CSDN的Easwy专栏 [http://blog.csdn.net/easwy]撰写的"使用VIM开发 软件项目"系列。Easwy的博客 [http://easwy.com/blog/]搬家以后,就把CSDN上的文章全部移 到此处。

写本系列文章的最初想法,是介绍如何用vim开发软件。但纵观整个系列,讲述的其实和软件开发关系并不大,基本都在讲vim的使用技巧、vim的配置及vimre、vim的命令和vim的插件。因此,把文章移到新站后,我把本系列的名字改为"vim使用进阶",希望大家一如既往的支持该系列。

本文是这一系列文章的总目录,可由此访问本系列所有文章。

我使用docbook重新整理了一下这些文章,你可以在这里下载html版本的vim使用进阶2009年前文 章打包 [http://easwy.com/blog/uploads/vim/advanced\_vim\_skills\_html.zip],现在也提 供PDF版本 [http://easwy.com/blog/uploads/vim/advanced\_vim\_skills\_pdf.zip]下载。

[目录]

• vim使用进阶: 序言 [http://easwy.com/blog/archives/advanced-vim-skills-prologue/]

本文是本系列的序言,讲述我使用vim的经历和心得,以及对vim初学者的一些建议。文中的抓 图展示了我的vim使用环境。

• vim使用进阶: 使用会话和viminfo [http://easwy.com/blog/archives/advanced-vimskills-session-file-and-viminfo/]

本文介绍如何使用vim的会话(session)和viminfo来恢复vim的使用环境。如果你需要经常恢 复到相同工作环境,此功能非常有用,你不必一次次重新打开文件、设置你的工作环境。

• vim使用进阶: vimrc初步 [http://easwy.com/blog/archives/advanced-vim-skillsintroduce-vimrc/]

本文简要介绍了vimrc的知识以及如何使用vimrc保存vim的配置。文中还提供了一些键映射(map),使用这些映射可以快速编辑和加载vimrc。关于vimrc的更多应用,参见本系列其它文章。

• vim使用进阶:保存项目相关配置 [http://easwy.com/blog/archives/advanced-vim-skillssave-project-configuration/]

本篇主要以path选项为例,讲述如何保存和恢复项目相关的配置。在使用vim的过程中,你可能同时打开几个project,每个project的配置可能都不相同,文中介绍了两种方法来保存每个project自身的独有配置。一种是使用一个固定的vim配置脚本保存project相关的path设置、按键映射等;另外一种是利用前面文章所介绍的会话(session)机制。

• vim使用进阶: 使用标签(tag)文件 [http://easwy.com/blog/archives/advanced-vimskills-use-ctags-tag-file/]

本文介绍了如何使用Exuberant ctags生成tag文件以及在vim中如何使用tag文件进行跳转、查 找等操作。还简要介绍了tag文件的格式,在后面介绍的Lookupfile插件中,会利用tag文件便 捷的查找、打开文件。

• vim使用进阶: 使用taglist插件 [http://easwy.com/blog/archives/advanced-vim-skills-taglist-plugin/]

本文介绍如何使用taglist插件(plugin)来查看程序中的标签(tag),并介绍了taglist插件的 配置和用法。taglist插件利用Exuberant ctags程序生成标签文件,并提供像Source Insight 那样的标签窗口,可以方便的跳转到函数、变量等标签所在的位置。

• vim使用进阶: 文件浏览和缓冲区浏览 [http://easwy.com/blog/archives/advanced-vim-skills-netrw-bufexplorer-winmanager-plugin/]

本节介绍了如何在vim中浏览文件,以及如何查看当前打开的缓冲区。利用netrw插件,可以方便的在vim中浏览各个目录、打开指定文件,而不用切换到文件浏览器或shell;当然,netrw 插件的作用并不仅仅局限于此。利用bufexplorer插件,则可以方便的查看打开的缓冲区(buffer),在缓冲区间进行切换。本文的最后介绍了winmanager插件,使用这个插件,可以把 netrw插件、bufexplorer插件和taglist插件整合起来,使vim看起来更像一个集成开发环境(IDE)。

• vim使用进阶: lookupfile插件 [http://easwy.com/blog/archives/advanced-vim-skills-lookupfile-plugin/]

如果你在开发一个大的项目,当你想在一大堆文件中查找或者编辑指定文件时,Lookupfile插件是必不可少的。使用它,可以快速查找项目文件、可以在缓冲区查找指定文件、可以浏览指定目录等。在查找时甚至可以使用正则表达式(regex),在你只记得部分文件名或目录名时,这可是救命的手段。

• vim使用进阶: 开启文件类型检测 [http://easwy.com/blog/archives/advanced-vim-skills-filetype-on/]

vim最吸引人的一点是,它支持无穷多的文件类型,而且能够随意扩展。在本文主要介绍如何 打开文件类型检测的功能,以及如何使用基于文件类型的插件(filetype plugin)。正因为有 了文件类型检测的功能,我们才可能针对不同的类型的文件,定义不同的键映射(map)、设置 不同的选项,进行语法高亮的染色(后续文章中介绍)...你可以实现任意你想实现的功能。

• vim使用进阶: 乱花渐欲迷人眼 - 语法高亮 [http://easwy.com/blog/archives/advanced-vim-skills-syntax-on-colorscheme/]

VIM并不是只有黑色两色。正相反,它提供了非常灵活的机制允许用户自定义色彩。运行在终端中的VIM,由于终端本身的限制,只能使用若干种固定的颜色;但对于GVIM来讲,你可以根据你的喜好调出任意的颜色。本文介绍的,正是vim的语法高亮功能。

• vim使用进阶: 程序员的利器 - cscope [http://easwy.com/blog/archives/advanced-vim-skills-cscope/]

在前面的文章中介绍了利用ctags生成的tag文件,跳转到标签定义的地方。但如果想查找函数 在哪里被调用,或者标签在哪些地方出现过,ctags就无能为力了,这时需要使用更为强大的 cscope。本文就介绍如何使用cscope,有了它,你可以把source insight抛到一边去了。

• vim使用进阶: 剑不离手 - quickfix [http://easwy.com/blog/archives/advanced-vim-skills-quickfix-mode/]

vin由一个程序员开发,并且为更多的程序员所使用,所以vin对开发人员的强大支持,也就可以理解了。quickfix模式的引入就是一个例子。quickfix模式,是一种加速你开发的工作方式,使你不必离开vin,就可以快速的完成"编辑-编译-修正"你的程序。它不仅仅对开发人员有用,只要你的工作有类似"编辑-编译-修正"的过程,它就可以极大的简化你的工作。

• vim使用进阶: 智能补全 [http://easwy.com/blog/archives/advanced-vim-skills-omin-complete/]

使用过Source Insight的人一定对它的自动补全功能印象深刻,在很多的集成开发环境中, 也都支持自动补全。vim做为一个出色的编辑器,这样的功能当然少不了。本文主要介绍vim的 OMNI补全。将在下一篇中介绍其它的补全方式。

• vim使用进阶: 自动补全 [http://easwy.com/blog/archives/advanced-vim-skills-auto-complete/]

本文继续介绍vim的补全功能。作为一个通用的编辑器,vim实现的补全功能并不仅仅限于对程序的补全,它可以对文件名补全、根据字典进行补全、根据本缓冲区或其它缓冲区类似的内容进行补全、根据文件语法补全等等,它甚至允许用户自己编写函数来实现定制的补全。本文简要介绍了这些补全的方法。

• vim使用进阶:指随意动,移动如飞(一)[http://easwy.com/blog/archives/advanced-vim-skills-basic-move-method/]

VIM提供的移动方式多如牛毛,但我们并不需要掌握全部这些命令,只需要掌握最适合自己的那些命令。本文介绍了最常用的一些移动命令,在下篇文章中将介绍更高级的移动方法。

• vim使用进阶:指随意动,移动如飞(二)[http://easwy.com/blog/archives/advanced-vim-skills-advanced-move-method/]

本文介绍如何在vim中移动,主要涉及如何使用跳转表(jump-motions)、使用标记(mark)、使用折行(fold),以及如何在程序中移动。

• vim使用进阶: 在VIM中使用GDB调试 [http://easwy.com/blog/archives/advanced-vim-skills-vim-gdb-vimgdb/]

本文介绍了如何使用vimgdb补丁在vim中用gdb调试程序,同时还介绍了vim的编译方法。然而,vim只是一个编辑器,而不是一个集成开发环境(IDE),所以它对调试的支持很有限。

• vim使用进阶: vim编译中遇到的问题及解决方法 [http://easwy.com/blog/archives/ advanced-vim-skills-solve-compile-problem/]

本文主要介绍vim编译中遇到的问题及解决办法。文中介绍了如何通过看config.log,来了解 配置失败的原因。有些网友编译图形化的gvim失败,可以参照本文的方法解决。

- vim使用进阶: 在vim中使用拷贝/粘贴 未完待续
- vim使用进阶:映射自己的vim按键 未完待续
- vim使用进阶:巧用vim的缩写功能 未完待续
- vim使用进阶:强大的自动命令(autocmd) 未完待续
- vim使用进阶:在vim中使用gdb调试(二) 未完待续,介绍clewn
- vim使用进阶:在vim中使用gdb调试(三) 未完待续,介绍pyclewn
- 其它你感兴趣的话题 未完待续

原创文章,转载请注明:转载自Easwy的博客 [ http://easwy.com/blog/ ]

本文链接地址: http://easwy.com/blog/archives/advanced-vim-skills-catalog/

#### 第2章序言

<< 返回vim使用进阶: 目录

从初次接触vim,到现在已经有好些年时间了。在软件开发中使用vim,不过是近两年的事情。 对vim的了解远远算不上深入,不过还是把自己使用vim的一些经验写出来,希望对vim用户有所 帮助。

本系列文章介绍我自己使用vim的一些经验,主要包括vim使用技巧、vim配置、vim命令、vim 插件等内容。本篇是序言,务虚为主。

在使用vim进行软件开发之前,我使用的工具是Source Insight,相信大家并不陌 生。Source Insight是一个不错的工具,特别是在浏览代码方面。在面对成百上千个文件组成 的陌生源代码时,使用Source Insight可以让你很快的了解软件的主体流程、调用关系、类型 定义......。使用Source Insight写代码也不错,它的自动补全功能很强,似乎使用拷贝、粘 贴,加上自动补全,就可以完成代码了。不再使用Source Insight的原因有二个,一是Source Insight只支持windows,不能在Linux上用;二是不想再用盗版的Source Insight。

在决定使用vin前,也在vim和emacs犹豫了很久,最终懒惰的天性让我放弃了emacs:实在是 不习惯在移动光标时,也要用两只手按住CTRL/ALT/SHIFT再加个什么键;我的天性喜欢偷懒,能 用一个手指做的事,不想用两个手指完成。所以最终选择了使用vim。现在感觉,vim和emacs在 文本编辑方面不分伯仲。emacs的优势,在于它的可扩展性,使它可以完成很多和文本编辑无关 的事情;不过这也造成了它的过于庞大。

刚改用vim,最不适应的是不能再用鼠标指哪儿打哪儿了(vim当然支持鼠标,只是双手在键盘、鼠标间切换,很是影响效率),然后是拷贝、粘贴,然后是查看调用关系,函数间跳转,再然后.....总之,刚开始的一段时间非常痛苦,效率也非常的低,甚至总是想着放弃。经过这段时间以后,逐渐摸到一些窍门,也渐渐的知道到哪里去寻求帮助,在哪儿可以找到vim的资源,工作效率一点点提升了上来。到现在,工作中已经离不开vim了,vim成了计算机中缺省的文本编辑工具!

其实,对vim和emacs这样的工具来说,它们最强大之处,在于它们的可定制性。由于它们的 可定制性,你完全可以定制出一个符合你自己编辑习惯的编辑器,在这样一个编辑器里,你的工 作效率将达到最高。当然,要达到这样的境界,你需要付出非常坚苦的努力!如果你的工作是以 文本编辑为主,例如,你是一个程序员,那么付出这种努力是值得的,也是有回报的。如果你没 有很多文本编辑工作要做,那么也没有必要耗费这么大的力气,来学习这些工具。

最后对vim的初学者提一些建议:

- 1. 如果你的工作以文本编辑(不是指Microsoft word中的文本编辑)为主,那么学习vim或emacs 是值得的;
- 2. 刚开始使用vim或emacs的经历是很痛苦的,因为它们可能完成不同于你已经习惯的windows编辑器。我的建议是:坚持下去!咬牙坚持下去!你会获得回报的。
- 3. vim手册 (help files) 是学习如何高效使用vim的重要资源,一定要多读手册。如果你是因为 害怕读英文手册而不肯学习vim的话,那么,到vim中文文档下载vim 7.0的中文手册,安装好 后,再使用":help @cn"命令,你就可以看到中文手册了。
- 4. 如果你是第一次接触vim,那么使用":help tutor"或":help tutor@cn",你就会看到一个30分钟的vim教程,会教会你vim的一些基本命令。

5. 有时间的话,一定要阅读一下Bram Moolenaar(vim的作者)写的Seven habits of effective text editing(七个有效的文本编辑习惯),你可以知道怎样提高你的编辑效率。在http:// vimcdoc.sourceforge.net/下载PDF格式的手册,在附录二你可以看到它的中文译本。

本系列文章都针对vim 7.0版本,如果这里介绍的功能在你的vim中不存在,不妨升级到vim 7.0后再试一次。

我以Linux版本的vim 7.0为例。vim也有支持windows的版本,可以到vim主页下载预编译的的windows版vim 7.0。

文章尽量不涉及具体的软件源代码,如果确实需要,则以vim 7.0的源代码为例。此代码可以也可以在vim主页下载,我把它解压在<sup>~</sup>/src/vim70目录下。后续文章以此目录为例进行讲解。

附图是我所使用vim环境,在这副图中,我打开了三个标签页,一个是主编程区,一个是打开的.vimrc文件,另外一个是草稿区。在主编程标签页中有几个不同的窗口,分别是当前打开的 buffer,当前文件中的tag,help窗口,lookupfile窗口,src/main.c和src/edit.c。其中使用 了三个vim插件(plugin):winmanager,taglist,lookupfile。

| President and the second second |                                        |                                         |
|---------------------------------|----------------------------------------|-----------------------------------------|
| Edt Joh Setto Bahn              | Mindaw Plugin Help                     |                                         |
| top Fiel -Joiner Senechi        |                                        |                                         |
| taxa 2 Per linin                | I halts man. Jur. The services 7.4. In | at change: 2006 Mar 37                  |
| prood by name                   |                                        |                                         |
|                                 | VIX - tech help.                       |                                         |
| Pa .vserc /bosc/usery           |                                        |                                         |
| a contra chome (contra          | win tot like little                    | ar ir to p trit.                        |
| California and California and   |                                        |                                         |
| terr, c. 1, here/easey/arc/v    | ere 7 Batching xee                     | 0.24                                    |
|                                 | NTV/BELA                               |                                         |
| NO SECON                        | NTT/DRL-NLNO.1                         |                                         |
| 10.50                           | service add. f it                      |                                         |
| KBLNSB                          | str/pri_sil_ps.b                       |                                         |
| KOLTAR                          | stri/gel_sterler.h                     |                                         |
| EDIT_MORE                       | Not/Derranged                          |                                         |
| TOT STOR                        | 171 char a lines a Mills               | (5. fills name from commond time 52     |
| IDIT_THE                        | 178 month persons                      | /* victorio picarctico posicil lictures |
| MRT_OF                          | - 辺                                    |                                         |
| NE_19805068_007118              | 1 <u>12</u>                            |                                         |
| W. MC STUTISC                   | 100 The are setting mortific total     | disation. There can WT size Highly ar-  |
| W. CARBACE                      | 181 Souchell. Thus mangh() came        |                                         |
| HE_10154_049                    | 12                                     |                                         |
| NULTWORLD, ARC                  | 131 where's initia                     | 1011                                    |
| MOTOR LET                       | the bas could and backfull and         | 19,0                                    |
| MACTURE SHIT MAIT               | pino are dist_out                      |                                         |
| MATTIN_ SERI                    | 2041 L                                 |                                         |
|                                 | 100 If blirt of 7 ('subd-ong), it      | 17 MI 16 '9,011 MI                      |
| BALLY T                         | 1054                                   | M instance a set1                       |
|                                 | 1945 F eatit                           |                                         |
|                                 | 29                                     |                                         |
| 1380_11                         | i ('matad-ok.p.ts                      | A HE MET BY JA DIX HE METID             |
| ALL STORE                       |                                        |                                         |
|                                 |                                        |                                         |

点击查看大图

从这副图中可以看出vim的一些特性: 多标签支持(tab)、多窗口支持、插件支持(plugin)、语 法高亮功能(syntax)、文本折叠功能(folding)......这些特性,以及其它数不清的特性,我都 将在后续文章中尽量给予介绍。

上图是GUI界面的vim,下图是控制台(console)下的vim的抓图。这是我通常的开发方式:使用putty远程登录到linux服务器上,使用控制台的vim开发软件:

| 6 Gauges File applicant ton  | Harmeld                                                                                                    |                                                                                                    |               |
|------------------------------|----------------------------------------------------------------------------------------------------|----------------------------------------------------------------------------------------------------|---------------|
| trans of the main            | marginality the the version with their re-                                                                                                    | perfet time may be                                                                                                    |               |
| Bernet by sets               | NAME - AND ADDR. AND                                                                                                    |                                                                                                    |               |
| R. R. Handrey Hiller (house) | THE COMPANY OF A DESCRIPTION OF A DESCRIPTION OF A DESCRI |                                                                                                    |               |
| I d main a floorde           | Annual and the second                                                                                                    |                                                                                                    |               |
| i minur (hear/o              | The second second second second second second second second second second second second second second second se                                                                                                    |                                                                                                    | 2.4 819       |
| ti farme / t                 |                                                                                                    |                                                                                                    |               |
| [Bag A 141] B.1 B.1          |                                                                                                    |                                                                                                    |               |
|                              |                                                                                                    |                                                                                                    |               |
| EXTERN CONTRACT              |                                                                                                    |                                                                                                    |               |
| ALC MU CHU                   |                                                                                                    |                                                                                                    |               |
| 100 000                      |                                                                                                    |                                                                                                    |               |
| 200 5100                     |                                                                                                    |                                                                                                    |               |
| #1.17 NOM                    |                                                                                                    |                                                                                                    |               |
| \$147 FILE                   |                                                                                                    |                                                                                                    |               |
| ENT POOR                     |                                                                                                    |                                                                                                    |               |
| BMT_TM                       |                                                                                                    |                                                                                                    |               |
| 11-11_JP                     |                                                                                                    |                                                                                                    |               |
| ea_respons_ortices           |                                                                                                    | Titl same drive proposed live to                                                                                                    |               |
| 88_F10_8491_4400             |                                                                                                    |                                                                                                    | YM, 11-41. 41 |
| WE LOC WITH DOL              |                                                                                                    | a to the state of sea                                                                                                    |               |
| ALCONTRACTOR                 |                                                                                                    | the formation of a second                                                                                                    |               |
| an rank is and               |                                                                                                    | The state of the state of the s |               |
| AND THE COMES                |                                                                                                    |                                                                                                    |               |
| ABOTTES BUTT                 |                                                                                                    | AN THE NAME OF COLUMN                                                                                                    |               |
| ARCTIVE MOTORAT              |                                                                                                    |                                                                                                    |               |
| ARCTIVE UNK                  |                                                                                                    |                                                                                                    |               |
|                              |                                                                                                    |                                                                                                    |               |
| 1.000000                     |                                                                                                    |                                                                                                    |               |
| DEALE_T                      |                                                                                                    | top to be used, tong of the CDU-2 padel-                                                                                                    |               |
|                              |                                                                                                    |                                                                                                    |               |
| A DOM: NO                    | A CONTRACTOR OF A CONTRACTOR OF                                                                                                    |                                                                                                    |               |
| and a property               |                                                                                                    |                                                                                                    |               |
| addy dimensed                |                                                                                                    |                                                                                                    |               |
|                              | COLUMN TO LEAVE THE AVAILABLE AND AND AND AND AND AND AND AND AND AND                                                                                                    |                                                                                                    |               |
| - demonstration              | 2244                                                                                                    |                                                                                                    |               |
| T Indian a                   | 2241 Las_compl_add_codecomerces, int, irane,                                                                                                    |                                                                                                    |               |
| MARK LOUP                    | 1111 PLAT_1 1011                                                                                                    |                                                                                                    |               |
| denote howevery suggest      | AND AND AND AND AND AND AND AND AND AND                                                                                                    |                                                                                                    |               |
| and how the second           | AND A DECIDENT                                                                                                    |                                                                                                    |               |
| Lass Lova In                 | inter and interest                                                                                                    |                                                                                                    |               |
| angen commul same            | diama diama                                                                                                    |                                                                                                    |               |
| hap have been my             | Rect Palation                                                                                                    |                                                                                                    | 1964,6        |
|                              |                                                                                                    |                                                                                                    |               |
| - 1991141                    |                                                                                                    |                                                                                                    | -             |

点击查看大图

对vim的了解有限,请多指教。

<< 返回vim使用进阶: 目录

原创文章,转载请注明:转载自Easwy的博客 [ http://easwy.com/blog/ ]

本文链接地址: http://easwy.com/blog/archives/advanced-vim-skills-prologue/

# 第3章 使用会话(session)和viminfo

<< 返回vim使用进阶: 目录

本节所用命令的帮助入口:

:help mksession :help 'sessionoptions' :help source :help wviminfo :help rviminfo :help 'viminfo'

很多软件都具有这样一种功能:在你下一次启动该软件时,它会自动为你恢复到你上次退出的环境,恢复窗口布局、所打开的文件,甚至是上次的设置。

那么, vim有没有这种功能呢?

答案当然是肯定的!这需要使用vim的会话(session)及viminfo的保存和恢复功能。

使用会话(session)和viminfo,可以把你编辑环境保存下来,然后你在下次启动vim后,可以再恢复回这个环境。我们在开发项目或书写文档时,其周期不是一两天。如果你在中途退出了vim而不能恢复原先的编辑环境的话,你又要重新打开你所打开的文件,重新定义你的映射(map)、缩写(abbreviate),重新定位你所设定的标记的位置(mark),重新设置项目相关设置(options)......不是一般的麻烦!

要恢复上次的编辑环境,我们需要保存两种不同的信息,一种是会话(session)信息,另外一种是viminfo信息。

- 会话信息中保存了所有窗口的视图, 外加全局设置。
- viminfo信息中保存了命令行历史(history)、搜索字符串历史(search)、输入行历史、非空的 寄存器内容(register)、文件的位置标记(mark)、最近搜索/替换的模式、缓冲区列表、全局 变量等信息。

我们在下面分别对其进行介绍。

[会话]

我们可以使用:mksession [file]命令来创建一个会话文件,如果省略文件名的话,会自动创建一个名为Session.vim的会话文件。会话文件,其本质上是一个vim脚本,你可以使用上述命令生成一个session文件,然后再查看其中的内容,就会对session文件有一个深入的认识。

会话文件中保存哪些信息,是由'sessionoptions'选项决定的。缺省的'sessionoptions'选项包括: "blank, buffers, curdir, folds, help, options, tabpages, winsize", 也就是会话文件会恢复当前编辑环境的空窗口、所有的缓冲区、当前目录、折叠(fold)相关的信息、帮助窗口、所有的选项和映射、所有的标签页(tab)、窗口大小。

如果你使用windows上的vim,并且希望你的会话文件可以同时被windows版本的vim和UNIX版本的 vim共同使用的话,在'sessionoptions'中加入'slash'和'unix',前者把文件名中的'\'替换为'/',后者会把会话文件的换行符保存成unix格式。

如果你不希望在session文件中保存当前路径,而是希望session文件所在的目录自动成为当前工作目录,那么,需要在'sessionoptions'去掉'curdir',加入'sesdir',这样每次载入session件时,此文件所在的目录就被设为vim的当前工作目录。在你通过网络访问其它项目的session文件

时,或者你的项目有多个不同版本(位于不同的目录),而你想始终使用一个session文件时, 这个选项比较有用:你只需要把session文件拷贝到不同的目录,然后使用就可以了。设置此选 项后,session文件中保存的是文件的相对路径,而不是绝对路径。

我们在上面使用:mksession命令创建了会话文件,那么怎么使用会话文件恢复编辑环境呢?很简单,你只需要使用:source session-file来导入会话文件。因为会话文件是一个脚本,里面保存的是Ex命令,所以"source"命令只是把会话文件中的Ex命令执行一遍。

[viminfo]

使用:wviminfo [file]命令,可以手动创建一个viminfo文件。

其实,在vim退出时,每次都会保存一个.viminfo文件在用户的主目录。我们使用:wviminfo命令则是手动创建一个viminfo文件,因为缺省的.viminfo文件会在每次退出vim时自动更新,谁知道你在关闭当前软件项目后,又使用vim做过些什么呢?这样的话,.viminfo中的信息,也许就与你所进行的软件项目无关了。还是手动保存一个保险。

":wviminfo"命令保存哪些内容,以及保存的数量,由'viminfo'选项决定,这个选项的值在 windows上和在linux上的缺省值不同,具体含义参阅手册。

要读入你所保存的viminfo文件,使用:rviminfo [file]命令。

现在,回到我们的例子,依旧是上篇文章中的抓图,先看一下我们当前目录,执行:pwd,显示"/home/easwy/src/vim70",接下来,执行下面的命令:

| :cd src                     | "切换到/home/easwy/src/vim70/src目录 |
|-----------------------------|---------------------------------|
| :set sessionoptions-=curdir | "在session option中去掉curdir       |
| :set sessionoptions+=sesdir | "在session option中加入sesdir       |
| :mksession vim70.vim        | "创建一个会话文件                       |
| :wviminfo vim70.viminfo     | "创建一个viminfo文件                  |
| :qa                         | "退出vim                          |

退出vim后,在命令行下执行gvim &,再次进入vim,这时看到的是一个空白窗口。然后执行下面的命令:

:source ~/src/vim70/src/vim70.vim '载入会话文件
:rviminfo vim70.viminfo '读入viminfo文件

太棒了,又恢复到昨天退出时的状态了!继续工作~~~~

不过,每次都要手工修改'sessionoptions'或'viminfo'吗?多麻烦啊.....别着急,现在是时候介绍vimrc了,请移步下一章:vimrc初步。

[参考文档]

1. vim手册

2. vim中文手册

<< 返回vim使用进阶: 目录

原创文章,转载请注明:转载自Easwy的博客 [ http://easwy.com/blog/ ]

本文链接地址: http://easwy.com/blog/archives/advanced-vim-skills-sessionfile-and-viminfo/

#### 第 4 章 vimrc初步

<< 返回vim使用进阶: 目录

上一章我们介绍了会话(session)文件和viminfo文件,其中'sessionoptions'选项 和'viminfo'选项的配置可能会根据你的需要进行调整。但如何保存你所做的调整呢?我们将在 这一章中介绍。

本节所用命令的帮助入口:

:help compatible :help mapleader :help map :help autocmd

为什么我的vim这么难用?不能语法高亮,没有折行,不能打开多个窗口多个buffer,不能.....

为什么别人用几个键就可以完成一个很复杂的功能,而我不能?

为什么别人的vim看起来和我的很不一样?

. . . . . .

当你开始问这些问题的时候,是时候去检查一下你的vimrc了。

当vim在启动时,如果没有找到vimrc或gvimrc,它缺省工作VI兼容的模式。这意味着,你只能使用VI所具备的功能,而vim中的大量扩展功能将无法使用。也许这就是你的vim如此难用的原因。

vim中自带了一个vimrc例子,让我们从这个例子开始吧。

下面我以Linux下的vim为例,windows版本的vim,会在后面提到。

示例的vimrc(名为vimrc\_example.vim)通常位于/usr/share/vim/vimXXX/目录下,其中vimXXX与你所使用的vim版本有关。

首先把这个示例的vimrc拷贝到相应的目录,在Linux下,应该把它拷贝到你的home目录下,名字为".vimrc",下面是shell命令:

cp /usr/share/vim/vim70/vimrc\_example.vim ~/.vimrc

或者你在vim中执行下面的命令,和上面的shell命令完成相同的功能:

:!cp \$vimRUNTIME/vimrc\_example.vim ~/.vimrc

现在,你退出vim后再进入,你的vim和刚才已经不一样了。

你可以先读一下你的vimrc,看看它都设定了什么:

:e ~/.vimrc

这是一个注释良好的文件,不需要多解释。

对windows版本的vim,它已经缺省的有了一个vimrc,你可以在vim在使用下面的命令来查看它:

:e \$vim/\_vimrc

在这个文件中,它包含了上面提到的vimrc\_example.vim。同时,它会把vim设置的更符合 windows的操作习惯。比如,支持CTRL-C拷贝,CTRL-V粘贴等等。Windows下的用户,可以使用 \$vim/\_vimrc来做为你的第一个vimrc。

顺便提一句,在unix/linux中,文件名可以以"."开头,表明此文件是隐藏的。而在windows中,不允许文件名以"."开头,所以,windows版本的vim,将读取\_vimrc来做为自己的配置文件。

在今后使用vim的日子里,你会频繁的更改你的vimrc。所以我们需要设置一些快捷方式,使我们 能快速的访问vimrc。

把下面这段内容拷贝到你的vimrc中:

- 1 "Set mapleader
- 2 let mapleader = ","
- 3
  4 "Fast reloading of the .vimrc
- 5 map <silent> <leader>ss :source ~/.vimrc<cr>
- 6 "Fast editing of .vimrc
- 7 map <silent> <leader>ee :e ~/.vimrc<cr>
- 8 "When .vimrc is edited, reload it
- 9 autocmd! bufwritepost .vimrc source ~/.vimrc

为了方便解释,我给每一行都加了一个行号。

- 在vimrc中,双引号开头的行,将被当作注释忽略。
- 第2行,用来设置mapleader变量,当mapleader为未设置或为空时,使用缺省的"\"来作为 mapleader。 mapleader变量是作用是什么呢?看下面的介绍。
- 第5行定义了一个映射(map),这个映射把<leader>ss,映射为命令:source ~/.vimrc<cr>。当 定义一个映射时,可以使用<leader>前缀。而在映射生效时,vim会把<leader>替换成 mapleader变量的值。也就是说,我们这里定义的<leader>ss在使用时就变成了",ss",当输入 这一快捷方式时,就会source一次~/.vimrc文件(也就是重新执行一遍.vimrc文件)。
- 第7行, 定义了<leader>ee快捷键, 当输入, ee时, 会打开<sup>~</sup>/. vimrc进行编辑。
- 第9行,定义了一个自动命令,每次写入.vimrc后,都会执行这个自动命令,source一次 ~/.vimrc文件。

有了上面的快捷键,我们就能快速的打开vimrc文件编辑,快速重新source vimrc文件,方便多了。

无论在windows还是在linux中,我都使用vim作为我的缺省编辑器。并且,我想使用同一个vimrc 文件。因此,我定义了一个MySys()函数,用来区分不同的平台,以进行不同的配置。

另外,在编辑vimrc文件时,我更喜欢新开一个标签页来编辑,而不是在当前窗口中。因此,我 定义了SwitchToBuf()函数,它在所有标签页的窗口中查找指定的文件名,如果找到这样一个窗 口,就跳到此窗口中;否则,它新建一个标签页来打开vimrc文件。(注:标签页(tab)功能只有 在vim 7.0版本以上才支持。)

下面是我的vimrc中使用的设定,希望能够抛砖引玉:

```
" Platform
function! MySys()
  if has("win32")
   return "windows"
  else
   return "linux"
  endif
endfunction
function! SwitchToBuf(filename)
    "let fullfn = substitute(a:filename, "^{/'}, $HOME . "/", "")
   " find in current tab
   let bufwinnr = bufwinnr(a:filename)
    if bufwinnr != -1
        exec bufwinnr . "wincmd w" \,
        return
   else
        " find in each tab
        tabfirst
        let tab = 1
        while tab <= tabpagenr("$")</pre>
            let bufwinnr = bufwinnr(a:filename)
            if bufwinnr != -1
                exec "normal". tab. "gt"
                exec bufwinnr . "wincmd w"
                return
            endif
            tabnext
            let tab = tab + 1
        endwhile
        " not exist, new tab
        exec "tabnew". a:filename
   endif
endfunction
"Fast edit vimrc
if MySys() == 'linux'
    "Fast reloading of the .vimrc
   map <silent> <leader>ss :source ~/.vimrc<cr>
    "Fast editing of .vimrc
   map <silent> <leader>ee :call SwitchToBuf("^/.vimrc")<cr>
    "When .vimrc is edited, reload it
   autocmd! bufwritepost .vimrc source ~/.vimrc
elseif MySys() == 'windows'
   " Set helplang
   set helplang=cn
   "Fast reloading of the _vimrc
   map <silent> <leader>ss :source ~/_vimrc<cr>
    "Fast editing of _vimrc
   map <silent> <leader>ee :call SwitchToBuf("~/ vimrc")<cr>
    "When _vimrc is edited, reload it
   autocmd! bufwritepost _vimrc source ~/_vimrc
endif
```

```
" For windows version
if MySys() == 'windows'
    source $VIMRUNTIME/mswin.vim
    behave mswin
endif
```

注意:我在windows中也定义一个"HOME"环境变量,然后把\_vimrc放在"HOME"环境变量所指向的目录中。如果你打算在windows中使用上面的设定,也需要这样做!

好了,现在我们知道如何永久更改'sessionoptions'选项和'viminfo'选项了,把对它们的配置 放入你的vimrc即可。

vim自带的示例vimrc中,只定义最基本的配置。

在http://www.amix.dk/vim/vimrc.html有一个非常强大的vimrc,有人戏称为"史上最强的 vimrc",或许有些言过其实。不过,如果你通读了这个vimrc,相信能从中学到很多.....

这里有一个redguardtoo修改过的版本,可以对照参考一下。

我的vimrc也是基于Amix的模板,然后自已做了很多修改。

建议:不要照拷这个vimrc!可能这个文件的设定并不符合你的习惯。另外,这个文件的设定,可能也不能在你的工作环境中运行。

[参考文档]

- vim手册
- vim中文手册

• http://www.amix.dk/vim/vimrc.html

<< 返回vim使用进阶: 目录

原创文章,转载请注明:转载自Easwy的博客 [ http://easwy.com/blog/ ]

本文链接地址: http://easwy.com/blog/archives/advanced-vim-skills-introduce-vimrc/

# 第 5 章 保存项目相关配置

<< 返回vim使用进阶: 目录

本节所用命令的帮助入口:

:help 'path'
:help mksession
:help find
:help gf
:help CTRL-W\_f

我们在前面介绍了vimrc, vimrc定义了vim通常的行为。然而,每个项目都有其特殊的定义,虽 然我们也可以在vimrc中对每个项目进行定制,但这样一来,vimrc会变得很大,使vim启动速度 变慢;另外也会使vimrc变得难以维护。

因此,我们使用其它的方法来保存项目相关的信息,这就是本文的主要内容。我们将以path选项的设置为例进行讲解。

path选项定义了一个目录列表,在使用gf,find,以及CTRL-W f等vim命令时,如果使用的是 相对路径,那么就会在path选项定义的目录列表中查找相应的文件。path选项以逗号分隔各目录 名。我们依旧以vim 7.0的源代码为例(源代码放在<sup>~</sup>/src/vim70/目录中)。

对于这个项目,我们的path选项设置如下:

set path=.,/usr/include,,~/src/vim70/\*\*

稍微解释一下各项的含义,更详细的信息,请查看path选项的帮助页:

- •. 在当前文件所在目录中搜索
- /usr/include 在/usr/include目录中搜索
- •,, 在当前工作路径中搜索
- ~/src/vim70/\*\* 在~/src/vim70的所有子目录树中进行搜索

设置了path选项后,怎么用呢?

我们还是回到序言中的屏幕抓图,我们把光标定位到src/main.c文件第22行的"fcntl.h"单词上,然后在Normal模式下按"gf"。咦,vim打开了/usr/include/fcntl.h文件!

现在我们按"CTRL-<sup>^</sup>"回到刚才的位置,光标仍旧定位在第22行的"fcntl.h"单词上,然后 按"CTRL-W f"。 啊哈,这次vim打开了一个水平分隔窗口,在此窗口中打开了/usr/include/ fcntl.h。

尽管在src/main.c中未指定fcntl.h的路径,但vim会在path选项定义的路径中搜索此文件,方便吧!

现在我们看一下"find"命令,输入:

:find netrw.vim

vim打开了<sup>~</sup>/src/vim70/runtime/autoload/netrw.vim文件。用这种方法打开文件真是太方便 了,你不用输入文件的路径,vim会自动在path选项定义的路径中搜索。不过"find"命令也有缺 陷,如果你只记得文件名的一部分,那么就没有办法用find命令打开这个文件了。而且find命令 也不允许使用正则表达式。没关系,我们还有更好的方法来打开文件,我将在Lookupfile插件中 介绍这些方法。

path选项介绍完了,我们进入正题,如何把本项目相关的配置保存起来,下次打开本项目时自动恢复这些配置呢?

我们有两种方法做到这一点。

[方法1]

我们在<sup>~</sup>/src/vim70/目录下建立一个文件, 假定文件名为workspace.vim, 文件内容为:

"set project path set path+=~/src/vim70/\*\*

这个文件中保存了项目相关的信息,例如选项值,键映射,函数定义,自动命令,等等。我们的例子中只定义的path选项,我们没有使用"set path=..."语句,在vim手册中建议使用"set path +=..."和"set path-=..."格式。

接下来,在你的vimrc文件中加入下面的语句:

" execute project related configuration in current directory
if filereadable("workspace.vim")
 source workspace.vim
endif

以后,每次你在<sup>~</sup>/src/vim70/目录中启动vim时,vim都会自动载入workspace.vim,恢复项目的 配置信息。

[方法2]

还记得本系列文章的第二篇使用会话(session)和viminfo吗?那篇文章中,我们介绍了使用 session文件和viminfo保存项目环境的方法。如果你使用了会话文件,那么选项值,键映射,和 其它很多信息都已经保存了。但会话的功能毕竟有限,不能把项目相关的配置全部保存下来,怎 么办呢?

vim的作者已经想到了这个问题,并提供了解决办法。

在vim载入会话文件的最后一步,它会查找一个额外的文件并执行其中的ex命令。查找的规则 是,把会话文件名的后缀去掉,然后在后面加上"x.vim",。假设你的会话文件名为 example.session,vim就会查找是否有examplex.vim,如果找到,就会执行此文件中的ex命令。

好了,我们先创建我们的会话文件:

:cd ~/src/vim70
:set sessionoptions-=curdir '在session option中去掉curdir
:set sessionoptions+=sesdir '在session option中加入sesdir
:mksession vim70s.vim '创建一个会话文件

然后再编辑一个名为<sup>~</sup>/src/vim70/vim70sx.vim的文件,文件的内容为(当然,你可以在这个文件中加入更多内容):

"set project path set path+=~/src/vim70/\*\*

退出vim后,在命令行下执行"gvim &",再次进入vim,这时看到的是一个空白窗口。然后执行下面的命令:

:source ~/src/vim70/vim70s.vim '载入会话文件

太棒了!原来的会话环境已经恢复,并且项目相关的配置也设置好了!

[参考文档]

1. vim手册

2. vim中文手册

<< 返回vim使用进阶: 目录

原创文章,转载请注明:转载自Easwy的博客 [ http://easwy.com/blog/ ]

本文链接地址: http://easwy.com/blog/archives/advanced-vim-skills-saveproject-configuration/

# 第6章使用标签(tag)文件

<< 返回vim使用进阶: 目录

本节所用命令的帮助入口:

:help 'tags'
:help :tag
:help :tags
:help CTRL-]
:help CTRL-T
:help vimgrep
:help cw
:help pattern

尽管相关的文章已经很多了,但tag文件实在是太有用了,所以还是啰嗦一次。

Tag文件(标签文件)无疑是开发人员的利器之一,有了tag文件的协助,你可以在vim查看函数调用关系,类、结构、宏等的定义,可以在任意标签中跳转、返回.....相信使用过Source Insight的人对这些功能并不陌生,而在vim中,此功能的实现依赖于tag文件。

对于程序来说,Tag文件中保存了诸如函数、类、结构、宏等的名字,它们所处的文件,以及如何通过Ex命令跳转到这些标签。它是一个纯文本文件,因此你可以手工的编辑它,也可以使用脚本对其进行操作。

通常我们使用名为ctags的程序来生成这样的tag文件。vim能直接使用ctags程序所生成的tag文件。在UNIX系统下的ctags功能比较少,所以一般我们使用Exuberant Ctags(在大多数Linux系统上,它是缺省的ctags程序),它能够支持多达33种程序语言,足以满足我们开发的需要了。这里是它的中文手册。如果你的系统上未安装此程序,请到http://ctags.sourceforge.net下载。

emacs则使用etags来生成tag文件,如果希望vim也能支持etags的tag文件格式,需要编译vim时 加入"+emacs\_tags"选项。在这篇文章介绍了编译vim的方法。

Tag文件需要遵循一定的格式,由Exuberant Ctags生成的tag文件,缺省是如下格式:

{tagname} {TAB} {tagfile} {TAB} {tagaddress} {term} {field} ...

- {tagname} 标识符名字,例如函数名、类名、结构名、宏等。不能包含制表符。
- {tagfile} 包含 {tagname} 的文件。它不能包含制表符。
- {tagaddress} 可以定位到 {tagname}光标位置的 Ex 命令。通常只包含行号或搜索命令。 出于安全的考虑, vim会限制其中某些命令的执行。
- {term} 设为; ",这是为了兼容Vi编辑器,使Vi忽略后面的{field}字段。
- {field} .. 此字段可选,通常用于表示此 {tagname} 的类型是函数、类、宏或是其它。

在{tagname}、{tagfile}和{tagaddress}之间,采用制表符(TAB符,即C语言中的"\t")分隔,也就是说{tagname}、{tagfile}的内容中不能包含制表符。

Tag文件的开头可以包含以"!\_TAG\_"开头的行,用来在tag文件中加入其它信息。vim能够识别两种这样的标记,经常用到的是"\_TAG\_FILE\_SORTED"标记,例如:

!\_TAG\_FILE\_SORTED<Tab>1<Tab>{anything}

上面这个标记说明tag文件是经过排序的,并且排序时区分了大小写,对排序的tag,vim会使用 二分法来进行查找,大大加快了查找速度;如果值为0,则表示tag文件未经排序;如果值为2, 则表示tag文件是忽略大小写排序的。

之所以在这里介绍tag文件的格式,是因为我们在后面提到的lookupfile插件中,会自己生成tag 文件。

虽然ctags有为数众多的选项,但通常我们所使用的非常简单。还是以vim 7.0的代码为例,我们执行:

cd ~/src/vim70 ctags -R src

上面这条命令会在<sup>~</sup>/src/vim70/目录下生成一个名为tags的文件,这个文件中包含<sup>~</sup>/src/vim70/src/目录下所有.c、.h文件中的标签。它一个文本文件,你可以用vim打开它看一下。此文件缺 省按区分字母大小写排序,所以直接可以被vim使用。

现在我们进入vim,执行下面的命令:

:cd <sup>~</sup>/src/vim70 <sup>"</sup>切换当前目录为<sup>~</sup>/src/vim70 :set tags=tags <sup>"</sup>设置tags选项为当前目录下的tags文件

现在,我们设置好了tags选项,接下来我们使用它:

:tag VimMain

你会看到vim打开了src/main.c文件,并把光标定位到第167行VimMain上。

我们知道,一般主程序的函数名为main,如果你尝试下面的命令:

:tag main
# pri kind tag file
1 F f main src/xxd/xxd.c
main(argc, argv)
2 FS d main src/if\_python.c
46
Choice number (<Enter> cancels):

这里并没有src/main.c文件,怎么回事呢?这是因为ctags并不是编译器,它在处理编译预处理 指令受到局限,因此并没有生成src/main.c中main()函数的标签。你可以在生成tag文件时给 ctags指定参数来解决这个问题。见ctags手册。

或者你可以用":grep"或":vimgrep"来查找main(这篇文章讲解grep及vimgrep的用法):

:cd ~/src/vim70
:vimgrep /\<main\>/ src/\*.c
:cw

这时下面的quickfix窗口将显示出来,在quickfix窗口中找到我们想跳转的位置(本例中是src/main.c),按回车,就可以跳到对应的位置了。

| A week or A constrained from                                                                                                    |                                                                                                    |
|----------------------------------------------------------------------------------------------------|----------------------------------------------------------------------------------------------------|
| 15 Merze W. LTM. CO. 4                                                                                                    | -                                                                                                    |
| 154 S. ("Invalid argument: for").                                                                                                    |                                                                                                    |
| 155 Moreau HL DWALD ARC 5                                                                                                    |                                                                                                    |
| 19 1                                                                                                    |                                                                                                    |
| 12                                                                                                    |                                                                                                    |
| 150 Withday PROTO /* dat't want a protectype for same, 77                                                                                                    |                                                                                                    |
| 12                                                                                                    |                                                                                                    |
| 100 # IPSC VARIA                                                                                                    |                                                                                                    |
| 111 Martin                                                                                                    |                                                                                                    |
| IN POST                                                                                                    |                                                                                                    |
| The state of the second second                                                                                                    |                                                                                                    |
| 15                                                                                                    |                                                                                                    |
| 10                                                                                                    |                                                                                                    |
| 157 Findula                                                                                                    |                                                                                                    |
| 10 # clas                                                                                                    |                                                                                                    |
| 10 241                                                                                                    |                                                                                                    |
| 170 F sadtf                                                                                                    |                                                                                                    |
| 171 (args, args)                                                                                                    |                                                                                                    |
| 172 are argu                                                                                                    |                                                                                                    |
| 10 mar marge;                                                                                                    |                                                                                                    |
| IN I                                                                                                    |                                                                                                    |
| 10 ONE A TIME AND THE DAY THE DAY THE DAY AND THE TOP COMMON THE T                                                                                                    |                                                                                                    |
| 17 Martin burner ( 1997)                                                                                                    |                                                                                                    |
|                                                                                                    |                                                                                                    |
|                                                                                                    |                                                                                                    |
| 100 * Do any worker-specific initializations. These can MT and MBAT at                                                                                                    |                                                                                                    |
| in the back of the result is report to called                                                                                                    |                                                                                                    |
| NOT MADE OF                                                                                                    | D241                                                                                                    |
| [7] archain.c.(40 col 40) /* Struct for various parameters passed between main() and other functions, "/                                                                                                    |                                                                                                    |
| 72 sic/main.c/158 cs1.40; Filmder 70070 /* don't suit a protatipe for main() */                                                                                                    |                                                                                                    |
| Ta arc/maia.c[168 rsl 1] mon                                                                                                    | and the second second se |
| 14 streamine (177 cml 8) * make() and where functions, */                                                                                                    |                                                                                                    |
| TO AND AND A DAY AND AND AND AND AND AND AND AND AND AND                                                                                                    |                                                                                                    |
| To incoming the fill in the set of the set of the set of the                                                                                                    |                                                                                                    |
| The international product of a state of the main contained product the product returns.                                                                                                    |                                                                                                    |
| The second second |                                                                                                    |
| Winter Ania a USW col 201 /* Bettern Sack and Balaria */                                                                                                    |                                                                                                    |
| Owjektis Last                                                                                                    | 24.                                                                                                    |
| Seconda 27 2046, Middel                                                                                                    | No. of Concession, Name                                                                                                    |
|                                                                                                    |                                                                                                    |
|                                                                                                    |                                                                                                    |

点击查看大图

如果你只记得部分的标签名,那么可以使用"tag"命令的搜索模式,你可以输入一个vim正则表达式来表示你所查找的名字,如:

| :tag / | /\C\<' | \k\+ain\>           |                        |
|--------|--------|---------------------|------------------------|
| # pri  | kind   | tag                 | file                   |
| 1 F    | f      | VimMain             | src/main.c             |
| VimMa  | in     |                     |                        |
| 2 F    | d      | bindtextdomain      | src/vim.h              |
| 483    |        |                     |                        |
| 3 F    | d      | bindtextdomain      | src/vim.h              |
| 502    |        |                     |                        |
| 4 F    | d      | bindtextdomain      | src/vim.h              |
| 504    |        |                     |                        |
| 5 F    | f      | main                | src/xxd/xxd. c         |
| main(a | argc,  | argv)               |                        |
| 6 F    | d      | textdomain          | src/vim.h              |
| 488    |        |                     |                        |
| 7 F    | d      | textdomain          | src/vim.h              |
| 510    |        |                     |                        |
| 8 F    | d      | textdomain          | src/vim.h              |
| 512    |        |                     |                        |
| 9 FS   | d      | bindtextdomain      | src/gui gtk.c          |
| 54     |        |                     |                        |
| 10 FS  | d      | bindtextdomain      | src/gui gtk x11.c      |
| 37     |        |                     |                        |
| 11 FS  | f      | cmdsrv main         | src/main.c             |
| cmdsry | v main | n(argc. argv. serve | erName arg. serverStr) |
| 12 FS  | d      | main                | src/if python.c        |
| 46     |        |                     | ,r,                    |
| -0     |        |                     |                        |

13 FS d textdomain src/gui\_gtk.c 51 14 FS d textdomain src/gui\_gtk\_x11.c 34 Choice number (<Enter> cancels):

这表示我想查找一个以一个或多个keyword开始的标签,此标签以ain做为结尾,在查找时区分大小写。要读懂这个正则表达式,请":help pattern"。

vim会保存一个跳转的标签栈,以允许你在跳转到一个标签后,再跳回来,可以使用":tags"命令 查找你处于标签栈的哪个位置。

我们经常用到的tag跳转命令见下(一般只需要知道CTRL-]和CTRL-T就可以了):

| :tag {ident} | "跳转到指定的标签    |
|--------------|--------------|
| :tags        | ″显示标签栈       |
| CTRL-]       | "跳转到当前光标下的标签 |
| CTRL-T       | "跳到标签栈中较早的标签 |

如果想了解更多命令,可以":help 29.1"(强烈建议程序员完整的阅读usr\_29.txt和 usr\_30.txt)。

如果想更深入了解tag命令和相关知识,可以":help tagsrch"。

我之前写的一篇关于ctags和cscope的文章,参见: Vim + Cscope/Ctags

[参考文档]

- vim手册
- vim中文手册
- << 返回vim使用进阶: 目录

原创文章,转载请注明:转载自Easwy的博客 [http://easwy.com/blog/]

本文链接地址: http://easwy.com/blog/archives/advanced-vim-skills-use-ctags-tag-file/

# 第7章使用taglist插件

<< 返回vim使用进阶: 目录

本节所用命令的帮助入口:

:help helptags
:help taglist.txt

上篇文章介绍了在vim中如何使用tag文件,本文主要介绍如何使用taglist插件(plugin)。

想必用过Source Insight的人都记得这样一个功能:SI能够把当前文件中的宏、全局变量、函数 等tag显示在Symbol窗口,用鼠标点上述tag,就跳到该tag定义的位置;可以按字母序、该tag所 属的类或scope,以及该tag在文件中出现的位置进行排序;如果切换到另外一个文件,Symbol窗 口更新显示这个文件中的tag。

在vim中的taglist插件所实现的就是上述类似的功能,有些功能比SI弱,有些功能比SI更强。而且,taglist插件还在不断完善中!

要使用taglist plugin, 必须满足:

- 打开vim的文件类型自动检测功能: filetype on
- 系统中装了Exuberant ctags工具,并且taglist plugin能够找到此工具(因为taglist需要调用它来生成tag文件)
- 你的vim支持system()调用

在文章vimrc初步中,我们使用了vim自带的示例vimrc,这个vimrc中已经打开了文件类型检测功能;在上篇文章中,我们也已用到了Exuberant ctags; system()调用在一般的vim版本都会支持 (suse Linux发行版中出于安全考虑,关闭了此功能),所以我们已经满足了这三个条件。

现在我们到http://www.vim.org/scripts/script.php?script\_id=273下载最新版本的taglist plugin, 目前版本是4.3。

下载后,把该文件在<sup>~</sup>/.vim/目录中解压缩,这会在你的<sup>~</sup>/.vim/plugin和<sup>~</sup>/.vim/doc目录中各放入一个文件:

plugin/taglist.vim - taglist插件 doc/taglist.txt - taglist帮助文件

注: windows用户需要把这个插件解压在你的\$vim/vimfiles或\$HOME/vimfiles目录。

使用下面的命令生成帮助标签(下面的操作在vim中进行):

:helptags ~/.vim/doc

生成帮助标签后,你就可以用下面的命令查看taglist的帮助了:

:help taglist.txt

Taglist提供了相当多的功能,我的vimrc中这样配置:

这样配置后,当你输入":TlistOpen"时,显示如下窗口:

点击查看大图

在屏幕右侧出现的就是taglist窗口,你从中可以看到在main.c文件中定义的所有tag: 宏、定义、变量、函数等;你也可以双击某个tag,跳到该tag定义的位置;你还可以把某一类的tag折叠起来(使用了vim的折行功能),方便查看,就像上图中macro和variable那样。更多的功能,请查看taglist的帮助页,本文也会介绍一些常用功能。

下面介绍常用的taglist配置选项,你可以根据自己的习惯进行配置:

- Tlist\_Ctags\_Cmd选项用于指定你的Exuberant ctags程序的位置,如果它没在你PATH变量所定义的路径中,需要使用此选项设置一下;
- 如果你不想同时显示多个文件中的tag,设置Tlist\_Show\_One\_File为1。缺省为显示多个文件中的tag;
- 设置Tlist\_Sort\_Type为"name"可以使taglist以tag名字进行排序,缺省是按tag在文件中出现 的顺序进行排序。按tag出现的范围(即所属的namespace或class)排序,已经加入taglist的 TOD0 List,但尚未支持;
- 如果你在想taglist窗口是最后一个窗口时退出vim,设置Tlist\_Exit\_OnlyWindow为1;
- •如果你想taglist窗口出现在右侧,设置Tlist\_Use\_Right\_Window为1。缺省显示在左侧。

- 在gvim中,如果你想显示taglist菜单,设置Tlist\_Show\_Menu为1。你可以使 用Tlist\_Max\_Submenu\_Items和Tlist\_Max\_Tag\_Length来控制菜单条目数和所显示tag名字的长度;
- 缺省情况下,在双击一个tag时,才会跳到该tag定义的位置,如果你想单击tag就跳转,设置Tlist\_Use\_SingleClick为1;
- 如果你想在启动vim后,自动打开taglist窗口,设置Tlist\_Auto\_Open为1;
- 如果你希望在选择了tag后自动关闭taglist窗口,设置Tlist\_Close\_On\_Select为1;
- 当同时显示多个文件中的tag时,设置Tlist\_File\_Fold\_Auto\_Close为1,可使taglist只显示 当前文件tag,其它文件的tag都被折叠起来。
- 在使用:TlistToggle打开taglist窗口时,如果希望输入焦点在taglist窗口中,设置Tlist\_GainFocus\_On\_ToggleOpen为1;
- 如果希望taglist始终解析文件中的tag,不管taglist窗口有没有打开,设置Tlist\_Process\_File\_Always为1;
- Tlist\_WinHeight和Tlist\_WinWidth可以设置taglist窗口的高度和宽度。Tlist\_Use\_Horiz\_Window为1设置taglist窗口横向显示;

在taglist窗口中,可以使用下面的快捷键:

| <cr></cr>       | 跳到光标下tag所定义的位置,用鼠标双击此tag功能也一样 |
|-----------------|-------------------------------|
| 0               | 在一个新打开的窗口中显示光标下tag            |
| <space></space> | 显示光标下tag的原型定义                 |
| u               | 更新taglist窗口中的tag              |
| S               | 更改排序方式, 在按名字排序和按出现顺序排序间切换     |
| Х               | taglist窗口放大和缩小,方便查看较长的tag     |
| +               | 打开一个折叠,同zo                    |
| -               | 将tag折叠起来,同zc                  |
| *               | 打开所有的折叠,同zR                   |
| =               | 将所有tag折叠起来,同zM                |
| [[              | 跳到前一个文件                       |
| ]]              | 跳到后一个文件                       |
| q               | 关闭taglist窗口                   |
| <f1></f1>       | 显示帮助                          |

可以用":TlistOpen"打开taglist窗口,用":TlistClose"关闭taglist窗口。或者使用":TlistToggle"在打开和关闭间切换。在我的vimrc中定义了下面的映射,使用<F9>键就可以 打开/关闭taglist窗口:

map <silent> <F9> :TlistToogle<cr>

Taglist插件还提供了很多命令,你甚至可以用这些命令创建一个taglist的会话,然后在下次进入vim时加载此会话。

Taglist插件还可以与winmanager插件协同使用,这将在下篇文章中介绍。

[参考文档]

• vim手册

- vim中文手册
- taglist手册
- << 返回vim使用进阶: 目录
- 原创文章,转载请注明:转载自Easwy的博客 [ http://easwy.com/blog/ ]

本文链接地址: http://easwy.com/blog/archives/advanced-vim-skills-taglist-plugin/

### 第8章 文件浏览和缓冲区浏览

<< 返回vim使用进阶: 目录

本节所用命令的帮助入口:

:help netrw-browse
:help bufexplorer
:help winmanager

[文件浏览]

在开发过程中,经常需要查找某个文件。我们前面在介绍path选项时,介绍过使用find命令查找 文件的方法。本节介绍vim的文件浏览插件。

在vim 7.0以前,文件浏览功能由explorer.vim插件提供,在vim 7.0中,这个插件被netrw.vim 插件所代替。本文以vim 7.0为例,主要介绍netrw.vim插件。

netrw.vim是vim的标准插件,它已经伴随vim而发行,不需要安装。

我们现在试一下vim文件功能,当你使用vim尝试打开目录时,vim会自动调用netrw.vim插件打开 该目录(从操作系统的视角来看,目录其实是一种特殊的文件)。例如,我们在vim中执行命 令":e<sup>/</sup>/src/vim70/src/",会显示下面的窗口:

| A HE CONSIDER MAN                                                                                                    |                                                                                     |                                                                                                    |
|----------------------------------------------------------------------------------------------------|-------------------------------------------------------------------------------------|----------------------------------------------------------------------------------------------------|
| <ul> <li>Seeps Missionry Listing<br/>Association water water to be<br/>sorted by care<br/>bot response (1915, 1, bit<br/>basis, beig: dfb:rbip -tp</li> </ul> | (metra soli)<br>8slbl., istrini.,spisbji<br>opdir Indelste Freename enart-by scene. |                                                                                                    |
|                                                                                                    | 8 Tri 09 Nur 2007 08:55:13 TM HRT                                                   |                                                                                                    |
|                                                                                                    | # Tr1 IP Rat 2007 05:31:40 7M IRT                                                   |                                                                                                    |
|                                                                                                    | 8 San 07 Kay 2006 10:17:49 TM HKT                                                   |                                                                                                    |
|                                                                                                    | # Hun 26 Feb 2007 02:54:24 7M HKT                                                   |                                                                                                    |
|                                                                                                    | 1 Sep 07 May 2006 10:17:40 78 182                                                   |                                                                                                    |
|                                                                                                    | 1 Sec. 17 May 2006 10:17:49 70 1027                                                 |                                                                                                    |
| DEDELL                                                                                                    | 19874 Set 30 Jun 2804 11:15:28 IN INC                                               |                                                                                                    |
| Restlix                                                                                                    | 114744 Set 07 May 2006 00:15:17 74 HM                                               |                                                                                                    |
| EADEL OX                                                                                                    | STOP THE 25 JAN 2000 WELLED IN THE                                                  |                                                                                                    |
| No. of Concession, Name                                                                                                    | THE PART OF THE TWO PARTS IN THE                                                    |                                                                                                    |
| particles of                                                                                                    | ADVA May 17 Are 1900 (00:14-03 TM 1907                                              |                                                                                                    |
| medic an in                                                                                                    | 2716 Tel 33 Kar 2006 10-06-14 48 HKT                                                |                                                                                                    |
| cardin b.in                                                                                                    | \$715 Th: 20 Are 2006 08:40-15 70 HST                                               |                                                                                                    |
| certin sk dist                                                                                                    | 118 Mars 07 Jun 2004 10:12-25 W HK7                                                 |                                                                                                    |
| confile M. in                                                                                                    | \$958 Tel 24 Kar 2006 05-05-15 AM HKT                                               |                                                                                                    |
|                                                                                                    | 203 Sec 67 Key 2006 10:17:40 TM HKT                                                 |                                                                                                    |
|                                                                                                    | 00702 The D4 Key 2000 00:40:11 TM HKT                                               |                                                                                                    |
|                                                                                                    | 68217 Sen 25 Apr 2806 12:13:04 AM HKT                                               |                                                                                                    |
| figreph.c                                                                                                    | 55159 Med 05 May 2006 02:23:04 MI HOT                                               |                                                                                                    |
|                                                                                                    | 258740 See IF Ray 2006 07:48:01 TM HKT                                              |                                                                                                    |
|                                                                                                    | 471819 Set DE Kay 2006 OL:15:25 AM 192                                              |                                                                                                    |
| numb.c                                                                                                    | 171113 Sen 25 Apr 2006 02:38-38 AM HWT                                              |                                                                                                    |
| n_mb2.c                                                                                                    | 12112 Non 17 Apr 2006 00:10:07 N NC                                                 |                                                                                                    |
| n. dente r                                                                                                    | CARDING SAT DE MAY 2000 12:000 13 MI PAT                                            |                                                                                                    |
| The Prove of                                                                                                    | THE PARTY AND AND THE TAXES IN THE PARTY AND THE                                    |                                                                                                    |
| Diage 110 - 1                                                                                                    | THEFT AND BE THE THE THE TALL OF THE ART                                            |                                                                                                    |
| TO BOOM                                                                                                    | 21/214 Yes 10 Ave 2006 11/200 CF TM 1877                                            |                                                                                                    |
| 114.4                                                                                                    | 81715 Sat 21 Ber 2008 CO-13-18 AF 182                                               |                                                                                                    |
| or to have a                                                                                                    | 218782 The DJ Bay 2008 01-28-21 AM HOT                                              |                                                                                                    |
| all a                                                                                                    | 128448 Sed Dt Bay 2006 CT DO 18 TM HET                                              |                                                                                                    |
| al at Die                                                                                                    | 42538 Sat the Jul 2006 07:00 17 W HK2                                               | and the second second se |
| factory/watery/construction/factory/                                                                                                    |                                                                                     | 23, 57-79. 336-                                                                                                    |
|                                                                                                    |                                                                                     |                                                                                                    |
|                                                                                                    |                                                                                     | and the second second second second second second second second second second second second second second second                                                                                                    |
|                                                                                                    |                                                                                     |                                                                                                    |

点击查看大图

这个窗口类似于文件管理器,你可以创建、删除、改名文件或目录;在目录上按回车时,会进入 该目录;在文件上按回车时,会使用vim打开该文件;可以更改排序方式、排序风格;隐藏目录 或文件(使之不在上述窗口中显示)等等。

Netrw插件中常用键绑定有:

- <F1> 显示帮助
- <cr>> 如果光标下为目录,则进入该目录;如果光标下是文件,则用vim打开该文件

- 返回上级目录
- c 切换vim的当前工作目录为正在浏览的目录
- d 创建目录
- D 删除文件或目录
- i 切换显示方式
- R 改名文件或目录
- s 选择排序方式
- x 定制浏览方式,使用你指定的程序打开该文件

其它常用键,诸如使用书签、隐藏符合条件的文件等,请参阅netrw帮助页。

上面我们用":e<sup>~</sup>/src/vim70/src/"的方式打开netrw,我们还可以使用":Explore"等Ex命令来打 开文件浏览器。我的vimrc中这样配置:

" netrw setting

let g:netrw\_winsize = 30
nmap <silent> <leader>fe :Sexplore!<cr>

这样,在我输入",fe"时,就会打开一个垂直分隔的窗口浏览当前文件所在的目录,窗口的宽度 为30。

浏览本地文件只是netrw插件的一项小功能, netrw插件最主要的功能是支持远程文件读写。利用 该插件, 你可以通过ftp, ssh, http等多种协议来编辑远程文件, 也可以浏览远程机器的目录。

在软件开发过程中不常使用此功能,本文中不再介绍。参阅netrw手册页获取更多信息。

[缓冲区浏览]

在开发过程中,经常会打开很多缓冲区,尤其是使用tag文件在不同函数间跳转时,会不知不觉 打开很多文件。要知道自己当前打开了哪些缓冲区,可以使用vim的":1s"Ex命令查看。

开发过程中,又经常需要在不同文件间跳转。我习惯于使用"CTRL-<sup>\*</sup>"来切换文件,这就需要知道 文件所在的缓冲区编号。每次都使用":1s"来找缓冲区编号很麻烦,所以我使用BufExplorer插件 来显示缓冲区的信息。

BufExplorer插件在此处下载: http://vim.sourceforge.net/scripts/script.php? script\_id=42

下载后,把该文件在<sup>~</sup>/.vim/目录中解压缩,这会在你的<sup>~</sup>/.vim/plugin和<sup>~</sup>/.vim/doc目录中各放入一个文件:

plugin/ bufexplorer.vim - bufexplorer插件 doc/ bufexplorer.txt - bufexplorer帮助文件

注: windows用户需要把这个插件解压在你的\$vim/vimfiles或\$HOME/vimfiles目录。

使用下面的命令生成帮助标签(下面的操作在vim中进行):

:helptags ~/.vim/doc

然后,就可以使用":help bufexplorer"命令查看BufExplorer的帮助文件了。

BufExplorer功能比较简单,这里就不做介绍了。我的vimrc里这样设置BufExplorer插件:

| "BufExplorer                                                                                                    |                                                        |
|----------------------------------------------------------------------------------------------------|--------------------------------------------------------|
| """""""""""""""""""""""""""""""""""""""                                                                                                    |                                                        |
| <pre>let g:bufExplorerDefaultHelp=0 " Do not show de<br/>let g:bufExplorerShowRelativePath=1 " Show relative "<br/>let g:bufExplorerSortBy='mru' " Sort by most r<br/>let g:bufExplorerSplitRight=0 " Split left.<br/>let g:bufExplorerSplitVertical=1 " Split vertical<br/>let g:bufExplorerSplitVertSize = 30 " Split width<br/>let g:bufExplorerUseCurrentWindow=1 " Open in new wi<br/>autocmd BufWinEnter \[Buf\]List\] set1 nonumber</pre> | fault help.<br>paths.<br>ecently used.<br>ly.<br>ndow. |

BufExplorer已经映射了几个键绑定,例如,使用",bv"就可以打开一个垂直分割窗口显示当前的缓冲区。

有一个称为minibufexpl.vim的插件,也可以把缓冲区列表显示出来,这个插件在此处下载:http://vim.sourceforge.net/scripts/script.php?script\_id=159

使用这个插件后,屏幕截图看起来是这样,最上面一个窗口就是minibuffer窗口,列出了当前打 开的缓冲区:

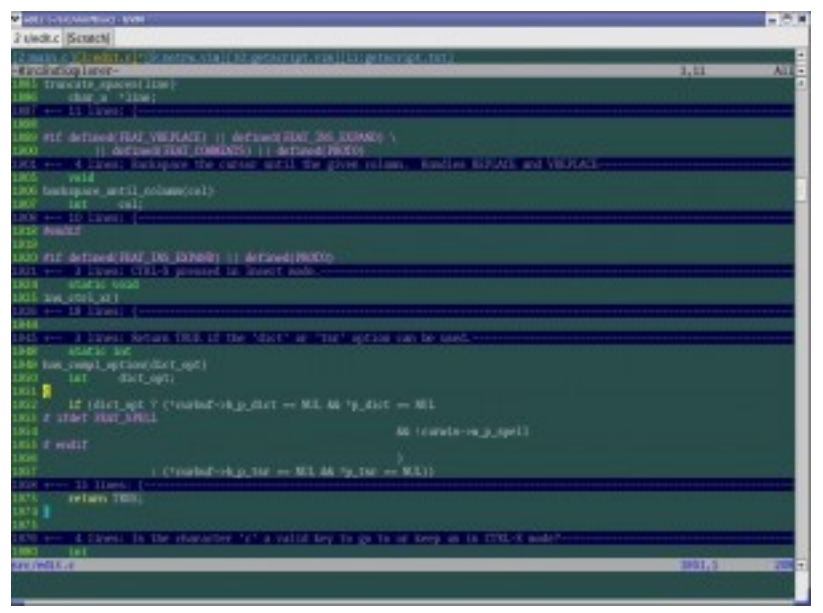

点击查看大图

这个插件没有帮助文件,参考下载页上的说明,以及脚本代码来进行配置。

[winmanager插件]

winmanager插件可以把上面介绍的Explorer插件(vim 7.0以前的文件浏览插件)和BufExplorer插件集成在一起,我们上篇文章中介绍过的taglist插件也提供了对winmanager插件的支持。

Winmanager插件在这里下载: http://vim.sourceforge.net/scripts/script.php?script\_id=95

下载后,把该文件在<sup>~</sup>/.vim/目录中解压缩,这会把winmanager插件解压到<sup>~</sup>/.vim/plugin和 <sup>~</sup>/.vim/doc目录中:

g:winManagerWindowLayout变量的值定义winmanager的窗口布局,使用上面的设置,我们的窗口 布局看起来是这样的:

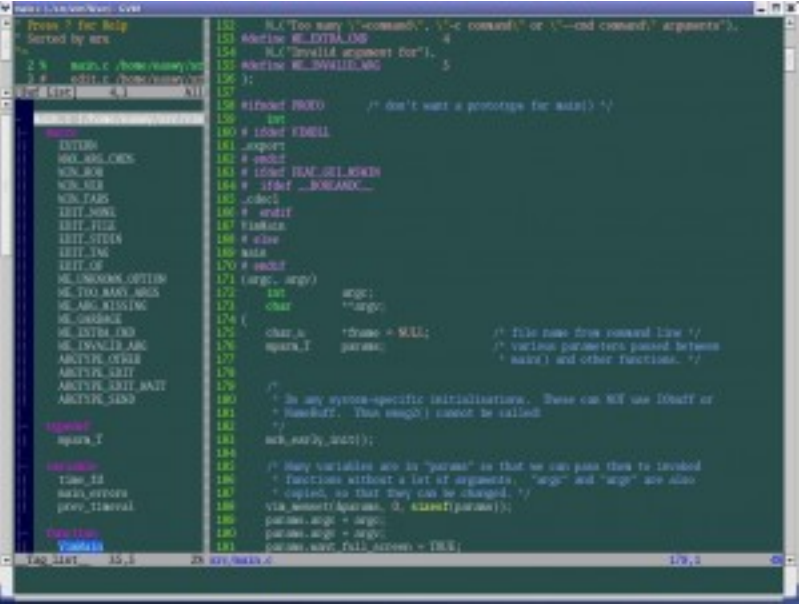

#### 点击查看大图

左边有两个窗口,上面的是BufExplorer窗口,下面是taglist窗口。FileExplorer窗口和 BufExplorer共用一个窗口,在BufExplorer窗口中使用"CTRL-N"可以切换到FileExplorer窗口, 再使用一次则又切换回BufExplorer窗口。也就是说,在变量g:winManagerWindowLayout中,使 用","分隔的插件,在同一个窗口中显示,使用"CTRL-N"在不同插件间切换;使用"|"分隔的插 件,则在另外一个窗口中显示。

在屏幕右边的窗口则是主编辑区。

在上面的vimrc设置中,还定义了三个键映射,分别用于跳到左上窗口、左下窗口,以及显示/关闭winmanager窗口。

注: 安装后,如果未设置g:winManagerWindowLayout变量,winmanager插件需要与BufExplorer 插件一起才能使用。所以需要下载BufExplorer。

在http://vim.sourceforge.net/scripts/script.php?script\_id=1440有一个winmanager插件的 修改版本,如果在FileExplorer中打开文件时,它会使用与该文件相关联的程序来打开该文件, 而不是使用vim。我没有使用过这个插件, 有兴趣你可以试试。

[参考文档]

- vim帮助文件
- vim中文手册
- << 返回vim使用进阶: 目录

原创文章,转载请注明:转载自Easwy的博客 [ http://easwy.com/blog/ ]

本文链接地址: http://easwy.com/blog/archives/advanced-vim-skills-netrwbufexplorer-winmanager-plugin/

# 第9章使用lookupfile插件

<< 返回vim使用进阶: 目录

本节所用命令的帮助入口:

:help lookupfile

在文章保存项目相关配置中,我们讲过通过":find"命令打开指定的文件,不过使用":find"命令 并不是非常的方便:一是如果项目比较大、文件比较多,find查找起来很慢;二是必须输入全部 的文件名,不能使用正则表达式(regex)查找。

我们也介绍过vim提供的文件浏览插件,你可以在浏览器中根据目录去查找,但这种方式在浏览 目录时比较方便,查找一个已知名字(或知道部分名字)的文件效率就比较低了。

相比之下,在source insight中查找文件非常简单,只要输入部分的文件名,就可以找到符合条件的文件。

我一直被这个问题所困扰,直到有一天,在http://www.vim.org/上发现了一个非常出色的插件,才彻底解决了查找文件效率低下的问题,它的功能毫不逊于source insight。在给该插件投票时,我选择了"Life Changing"。是的,它改变了我的生活!

这个插件的名字是: lookupfile!

Lookupfile插件可以在下面的链接下载: http://www.vim.org/scripts/script.php? script\_id=1581

它使用vim 7.0中插入模式下的下拉菜单补全功能,因此只能在vim 7.0及以上版本中使用。

下载该插件后,把它解压到你的<sup>~</sup>/.vim目录中,就完成了安装。然后在vim中执行":helptags <sup>~</sup>/.vim/doc"命令,生成help文件索引,然后就可以使用":help lookupfile"命令查看 lookupfile插件的帮助文件了。

注: windows用户需要把这个插件解压在你的\$vim/vimfiles或\$HOME/vimfiles目录。

Lookupfile插件还需要最新的genutils支持,因此,需要下载genutils: http://www.vim.org/ scripts/script.php?script\_id=197

这个插件提供了一些通用的函数,可供其它的脚本使用。它的安装方法也是在<sup>~</sup>/.vim目录解压就可以了。需要注意的是,最新版本的genutils使用了新的自动加载方式,所以和以前的版本不兼容。如果你的其它插件需要使用genutils的旧版本的话,你需要参照genutils的说明进行配置,以便使新旧两个版本能协同工作。

现在我们介绍lookupfile插件。虽然名字为lookupfile,其实这个插件它不仅能用来查找文件,还可以在打开的缓冲区中查找,按目录查找,等等。

[项目文件查找]

Lookupfile在查找文件时,需要使用tag文件。它可以使用ctags命令生成的tag文件,不过查找 效率会比较低。因此我们会专门为它生成一个包含项目中所有文件名的tag文件。

我编写了下面的shell脚本,为vim70的源代码,生成一个文件名tag文件。

#!/bin/sh
# generate tag file for lookupfile plugin
echo -e "!\_TAG\_FILE\_SORTED\t2\t/2=foldcase/" > filenametags
find . -not -regex '.\*\.\(png\|gif\)' -type f -printf "%f\t%p\t1\n" | \
 sort -f >> filenametags

回想一下我们在"使用标签(tag)文件"一文中介绍的tag文件的格式。再对照脚本命令来看:

- echo命令用来生成filenametags文件中的"!\_TAG\_FILE\_SORTED"行,表明此tag文件是经过排序的。
- find命令用来查找所有类型为普通文件,文件后缀名不是.png和.gif的文件,找到的文件 按"文件名\t文件路径\t1"的格式输出出来。
- sort命令则把find命令的输出重新排序,然后写入filenametags文件中

在<sup>~</sup>/src/vim70/目录下运行该脚本,会生成一个名为filenametags的文件,包含了vim70目录下的所有文件的名字及其所在目录。

现在我们需要让lookupfile插件知道到哪去找文件名tag文件。我们假定vim当前工作目录为<sup>~</sup>/src/vim70/,执行下面的命令:

:let g:LookupFile\_TagExpr = '"./filenametags"'

注:如果不设定g:LookupFile\_TagExpr的值,那么lookupfile插件会以tags选项定义的文件作为它的tag文件。

现在我们就可以使用lookupfile来打开文件了,按"<F5>"或输入":LookupFile"在当前窗口上方 打开一个lookupfile小窗口,开始输入文件名(至少4个字符),随着你的输入,符合条件的文 件就列在下拉列表中了。文件名可以使用vim的正则表达式,这大大方便了文件的查找。你可以 用"CTRL-N"和"CTRL-P"(或者用上、下光标键)来在下拉列表中选择你所需的文件。选中文件 后,按回车,就可以在之前的窗口中打开此文件。

下图是使用lookupfile插件查找文件的一个例子:

| Entropy and increases the case                                                                                  |                                                                                  |                                                                                                    | <b>B B B</b> |
|----------------------------------------------------------------------------------------------------|----------------------------------------------------------------------------------|----------------------------------------------------------------------------------------------------|--------------|
| gel.911<br>gel.911<br>./setties/doc/gel_sti.t                                                                   |                                                                                  | ag xxe                                                                                                    |              |
| ./src/gel_gik_xil.c                                                                                             |                                                                                  |                                                                                                    |              |
| Anic/petto/pet.gtk.xii.                                                                                         |                                                                                  |                                                                                                    |              |
| ./erc/prots/pai.all.oro                                                                                         |                                                                                  |                                                                                                    |              |
| 200 F STREET VINCEL                                                                                             |                                                                                  |                                                                                                    |              |
| xi2 r wedit                                                                                                    |                                                                                  |                                                                                                    |              |
| NO # 17847 NEWL BUILD                                                                                           |                                                                                  |                                                                                                    |              |
| als_coloral                                                                                                    |                                                                                  |                                                                                                    |              |
| 367 Visitian                                                                                                    |                                                                                  |                                                                                                    |              |
| 200.4 6188                                                                                                    |                                                                                  |                                                                                                    |              |
| 119 # endur                                                                                                    |                                                                                  |                                                                                                    |              |
| 172 (mgr., mgr.)                                                                                                |                                                                                  |                                                                                                    |              |
| 373 that                                                                                                    |                                                                                  |                                                                                                    |              |
| 105 char_s <sup>+</sup> 1<br>106 spars_1 pa                                                                     | name = 90EL:<br>rate:                                                            | /* file name from command line */<br>/* variant parameters possed between<br>* main() and other functions. */ |              |
| 10                                                                                                    |                                                                                  |                                                                                                    |              |
| 380 De any sport<br>381 Americant.                                                                              | em-specific inici<br>Dam emog&) came                                             |                                                                                                    |              |
| 365 wit.early_initi                                                                                             |                                                                                  |                                                                                                    |              |
| 207 /* Kern variation<br>205 /* Kern variation<br>207 /* copied, set<br>208 vis.accept/ips                      | les are to "peram<br>trivent a let of a<br>that they can be<br>rame. 4. sizeofip | of an that we can pass then to invoked<br>represents. "wept" and "wept" are also<br>changed. "/<br>eventlo:   |              |
| 30 parano. arg: -                                                                                               | ED:                                                                              |                                                                                                    |              |
|                                                                                                    |                                                                                  |                                                                                                    |              |
|                                                                                                    |                                                                                  |                                                                                                    |              |
| the second second second second second second second second second second second second second second second se |                                                                                  |                                                                                                    |              |

#### 点击查看大图

在屏幕最上方的窗口就是lookupfile窗口,在这个窗口中输入"gui.\*x11"几个字符,查找到6个匹配文件,使用CTRL-N选中gui\_x11.c文件,然后按回车,就会在前一个vim窗口中打开src/gui\_x11.c文件,lookupfile窗口也自动关闭了。是不是非常方便?!

[缓冲区查找]

在开发过程中,我经常会同时打开数十甚至上百个文件。即使是使用BufExplorer插件,想在这 么多buffer中切换到自己所要的文件,也不是件容易的事。

Lookupfile插件提供了一个按缓冲区名字查找缓冲区的方式,只要输入缓冲区的名字(可以是正则表达式),它就可以把匹配的缓冲区列在下拉列表中,同时还会列出该缓冲区内文件的路径,当你的buffer中有多个同名文件时,这可以帮你迅速找到你想要的文件。

使用":LUBufs"命令开始在缓冲区中查找,输入缓冲区的名字,在你输入的过程中,符合条件的缓冲区就显示在下拉列表中了,选中所需缓冲区后,按回车,就会切换你所选的缓冲区。下图是一个示例:

| V Lastap Fel / rost-tes/10 CFB                                                                                                    |                                           | - 0 8 |
|----------------------------------------------------------------------------------------------------|-------------------------------------------|-------|
|                                                                                                    |                                           | -     |
| gei ees 2 fartebing soo                                                                                                    | 16,8                                      | Del - |
| pit for Armithey Marigari, for a cash                                                                                                    |                                           | -     |
| and the second second                                                                                                    |                                           | -     |
| and the state of the state of t | And I I I I I I I I I I I I I I I I I I I | -     |
| 24 Parchade "with lot"                                                                                                    |                                           |       |
| 25 FUTHET FEAS OUT COMM                                                                                                    |                                           |       |
| 28 /* Gauss redefines _() and b_(). Group                                                                                                    |                                           |       |
| 22 \$ 11MF                                                                                                    |                                           |       |
| 2.5.2007 -                                                                                                    |                                           |       |
| the second second                                                                                                    |                                           |       |
| the state of the state of the s |                                           |       |
| 12 * metr                                                                                                    |                                           |       |
| 10 # 176of textilencin                                                                                                    |                                           |       |
| 34.9. mdet textionain                                                                                                    |                                           |       |
| 15 f entit                                                                                                    |                                           |       |
| A P 116r Stadtertdowils                                                                                                    |                                           |       |
| I P BOOT ELECTRONICE                                                                                                    |                                           |       |
| 14 F 15 And Inservice (TRAF ADVITATION ) ALL (And Annual Disking Control (Control (C |                                           |       |
| 40 4 Artise Dealer NS                                                                                                    |                                           |       |
| G F mili                                                                                                    |                                           |       |
| 42. F include oppose to.                                                                                                    |                                           |       |
| 40 # include "version.h"                                                                                                    |                                           |       |
| 44 # 108# WWE STE2                                                                                                    |                                           |       |
| C /* Example printings in how over-status // // // // // // // // // // // // //                                                                                                    |                                           |       |
| C a setting and a set of the set of the set  |                                           |       |
| d endif                                                                                                    |                                           |       |
|                                                                                                    |                                           |       |
| SE REF LOCENNESSEE ALLOTE BE REFERENCEDOTO                                                                                                    |                                           |       |
| N (* Men precreting prototypes we don't want senters, */                                                                                                    |                                           |       |
| S + define 5dMona 1m                                                                                                    |                                           |       |
| 11 A GET MARKEN AND AND A STATE                                                                                                    |                                           |       |
| 25 F WELDE WERDERINGER DE                                                                                                    |                                           |       |
| 35 # define G&Deep Property Int                                                                                                    |                                           |       |
| 17. # define Deformation: and                                                                                                    |                                           |       |
| /sec/pd_gtk_xII.c                                                                                                    | 3.3                                       | Tep 1 |
|                                                                                                    |                                           |       |
|                                                                                                    |                                           |       |

点击查看大图

[浏览目录]

Lookupfile插件还提供了目录浏览的功能,使用":LUWalk"打开lookupfile窗口后,就可以输入 目录,lookupfile会在下拉列表中列出这个目录中的所有子目录及文件供选择,如果选择了目 录,就会显示这个目录下的子目录和文件;如果选择了文件,就在vim中打开这个文件。

下图是使用LUWalk的一个抓图:

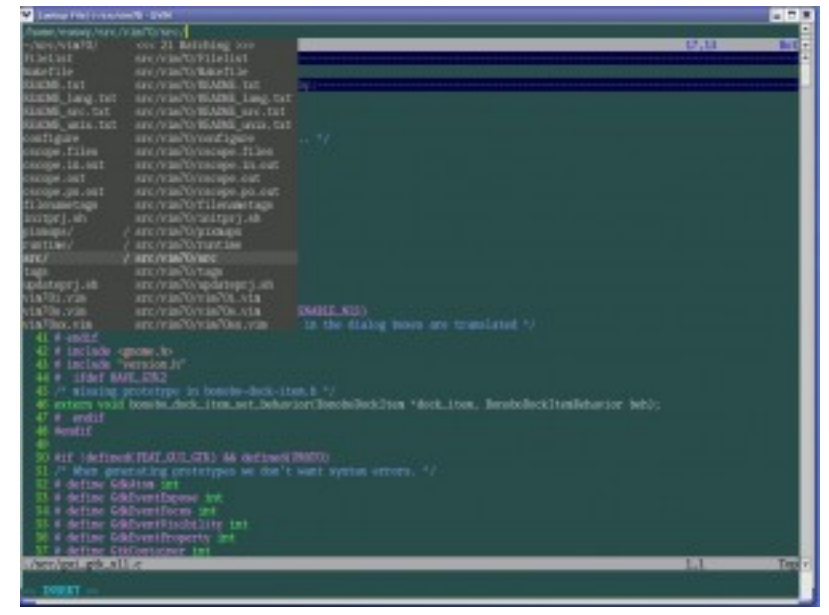

点击查看大图

Lookupfile插件还提供了LUPath和LUArgs两个功能,这两个功能我用的不多,就不在这里介绍了。感兴趣的朋友读一下lookupfile的手册。

[Lookupfile配置]

Lookupfile插件提供了一些配置选项,通过调整这些配置选项,使它更符合你的工作习惯。下面 是我的vimrc中关于lookupfile的设置,供参考:

```
" lookupfile setting
```

| <pre>let g:LookupFile_MinPatLength = 2</pre>                                | "最少输入2个字符才开始查找    |
|-----------------------------------------------------------------------------|-------------------|
| <pre>let g:LookupFile_PreserveLastPattern = 0</pre>                         | "不保存上次查找的字符串      |
| <pre>let g:LookupFile_PreservePatternHistory = 1</pre>                      | "保存查找历史           |
| let g:LookupFile_AlwaysAcceptFirst = 1                                      | "回车打开第一个匹配项目      |
| <pre>let g:LookupFile_AllowNewFiles = 0</pre>                               | "不允许创建不存在的文件      |
| if filereadable("./filenametags")                                           | "设置tag文件的名字       |
| <pre>let g:LookupFile_TagExpr = '"./filenametags"'</pre>                    |                   |
| endif                                                                       |                   |
| nmap <silent> <leader>lk <plug>LookupFile<cr></cr></plug></leader></silent> | ″映射LookupFile为,lk |
| nmap <silent> <leader>11 :LUBufs<cr></cr></leader></silent>                 | ″映射LUBufs为,11     |
| nmap <silent> <leader>lw :LUWalk<cr></cr></leader></silent>                 | ″映射LUWalk为,1w     |

有了上面的定义,当我输入",lk"时,就会在tag文件中查找指定的文件名;当输入",ll"时,就 会在当前已打开的buffer中查找指定名字的buffer;当输入",lw"时,就会在指定目录结构中查 找。

另外,我还在项目相关的配置文件vim70sx.vim(参考保存项目相关配置)中加入了lookupfile 所使用的tag文件的信息:

" lookup file tag file let g:LookupFile\_TagExpr = '"filenametags"'
这样,在恢复前次会话时就给lookupfile插件定义了tag文件。

在用lookupfile插件查找文件时,是区分文件名的大小写的,如果想进行忽略大小写的匹配,可以使用vim忽略大小写的正则表达式,即在文件名的前面加上"\c"字符。举个例子,当你输入"\cab.c"时,你可能会得到"ab.c"、"Ab.c"、"AB.c"...

注:如果想加快lookupfile忽略大小写查找的速度,在生成文件名tag文件时,使用混合大小写排序。这在文章使用标签(tag)文件有所提及。

通常情况下我都进行忽略大小写的查找,每次都输入"\c"很麻烦。没关系,lookupfile插件提供了扩展功能,把下面这段代码加入你的vimrc中,就可以每次在查找文件时都忽略大小写查找了:

```
" lookup file with ignore case
function! LookupFile IgnoreCaseFunc(pattern)
   let tags = &tags
   try
       let &tags = eval(g:LookupFile_TagExpr)
       let newpattern = ' c' . a:pattern
       let tags = taglist(newpattern)
   catch
       echohl ErrorMsg | echo "Exception: ". v:exception | echohl NONE
       return ""
   finally
       let &tags = _tags
   endtry
   " Show the matches for what is typed so far.
   let files = map(tags, 'v:val["filename"]')
   return files
endfunction
let g:LookupFile LookupFunc = 'LookupFile IgnoreCaseFunc'
```

有时在LUBufs时也需要忽略缓冲区名字的大小写,我是通过直接修改lookupfile插件的方法,在 LUBufs查找的字符串前都加上"\c",使之忽略大小写。如果你不想这样,可以每次在缓冲区名字 前手动加上"\c"。

本文关于Lookupfile插件就介绍这么多,请阅读手册获取更多的信息。

这是一个非常好的插件,希望能为更多人喜爱!

也欢迎大家多交流使用中的心得和疑问。

[参考文档]

• vim手册

• vim中文手册

```
<< 返回vim使用进阶: 目录
```

原创文章,转载请注明:转载自Easwy的博客 [ http://easwy.com/blog/ ]

本文链接地址: http://easwy.com/blog/archives/advanced-vim-skills-lookupfileplugin/

## 第 10 章 开启文件类型检测

<< 返回vim使用进阶: 目录

本节所用命令的帮助入口:

:help filetype :help setfiletype :help modeline :help 'modelines' :help 'shiftwidth' :help 'expandtab' :help autocmd

打开文件类型检测功能很简单,在你的vimrc中加入下面一句话就可以了:

filetype plugin indent on

如果你用的是vim自带的示例vimrc,那么你已经打开了文件类型检测功能。或者,你也可以输入":filetype "命令查看你的文件类型检测功能有没有打开。

这条命令究竟做了什么呢?我们在下面详细介绍。

其实,上面这一条命令,可以分为三条命令:

filetype on filetype plugin on filetype indent on

我们逐条介绍这三条命令。

"filetype on"命令打开文件类型检测功能,它相当于文件类型检测功能的开关。在执行"filetype on"命令时,vim实际上执行的是\$vimRUNTIME/filetype.vim脚本。这个脚本使用了自动命令(autocmd)来根据文件名来判断文件的类型,如果无法根据文件名来判断出文件类型, 它又会调用\$vimRUNTIME/scripts.vim来根据文件的内容设置文件类型。有兴趣可以读一下这两个脚本,以获得更深的认识。

在上述步骤完成后,绝大多数已知类型的文件,都能被正确检测出文件类型。如果文件的类型未能被正确的检测出来,就需要手工设置文件类型,这可以通过"set filetype"完成,例如,如果你把main.c改名为main.c.bak1,那么它就无法被正确检测出文件类型。通过下面的Ex命令,就可以把它的文件类型设为c:

:set filetype=c

或者,你可以在文件中加入一个模式行,来指明这个文件的类型。vim在打开文件时,会在文件 首、尾的若干行(行数由'modelines'选项决定,缺省为5行)检测具有vim特殊标记的行,称为 模式行。如果检测到,就使用模式行中定义的选项值,来修改该缓冲区的选项。你可以留意一下 vim的帮助页,每个文件的最后一行都是这样的模式行。

针对上例,我们可以在main.c.bak1的第一行或最后一行加上下面的内容,要指定这个文件的类型:

/\* vim: ft=c \*/

这句话使用"/\* \*/"注释起来了,因此不会影响编译。"ft"是"filetype"的缩写,vim中很多命 令、选项都有缩写形式,以方便使用。注意"/\*"与"vim:"间的空格。在"\*/"与"ft=c"间,也需要 有至少一个空格,这是模式行格式的要求,更多信息参阅":help modeline"。

检测出文件的类型有什么作用呢?我们知道,不同类型的文件具有不同的格式,vim通过对文件 类型的识别,可以为不同类型的文件,设置不同的选项值、定义不同键绑定等。例如,对于c类 型的文件,它就和bash脚本有不同的注释格式、不同的缩进格式、不同的关键字等。vim在设置 文件类型后,会触发FileType事件,执行FileType相关的自动命令,对不同类型的文件区别对 待。

上面提到的"filetype plugin on",允许vim加载文件类型插件。当这个选项打开时,vim会根据 检测到的文件类型,在runtimepath中搜索该类型的所有插件,并执行它们。

"filetype plugin on"命令,实际上是执行\$vimRUNTIME/ftplugin.vim脚本,有兴趣可以读一下这个脚本。这个脚本中会设置自动命令,在runtimepath中搜索文件类型插件。

runtimepath的定义在不同的系统上不一样,对UNIX系统来说,这些路径包括: \$HOME/.vim、\$vim/vimfiles、\$vimRUNTIME、\$vim/vimfiles/after、\$HOME/.vim/after。

举一个例子,当我们对一个c类型的文件打开"filetype plugin on"时,它会在上述这几个目录的ftplugin子目录中搜索所有名为c.vim、c\_\*.vim,和c/\*.vim的脚本,并执行它们。在搜索时,它按目录在runtimepath中出现的顺序进行搜索。缺省的,它会执行\$vimRUNTIME/ftplugin/c.vim,在这个脚本里,会设置c语言的注释格式、智能补全函数等等。

"filetype indent on"允许vim为不同类型的文件定义不同的缩进格式。这条命令也是通过一个脚本来完成加载: \$vimRUNTIME/indent.vim。和"filetype plugin on"类似,它也通过设置自动命令,在runtimepath的indent子目录中搜索缩进设置。对c类型的文件来说,它只是打开了 cindent选项。

我们了解了文件类型检测的用途及它是如何工作的之后,就可以根据自己的需要,来对特定的文件类型进行特殊设置。

例如,我们在上篇文章中介绍过lookupfile插件,在它打开一个缓冲区时,会把缓冲区的 filetype设置为lookupfile,我们可以利用这一点,在这个缓冲区里进行一些特殊的配置。例 如,我们创建一个名为lookupfile.vim的文件,其内容为:

" close lookupfile window by two <Esc> nnoremap <buffer> <Esc><Esc> <C-W>q inoremap <buffer> <Esc><Esc> <Esc> <C-W>q

它定义了两个局部于缓冲区的键绑定,无论在normal模式还是插入模式,只要连按两次ESC,就 关闭当前缓冲区。

把这个文件保存到你的runtimepath所指向任一目录的ftplugin子目录中(一般是放在<sup>~</sup>/.vim/ftplugin目录中)。你在下次打开lookupfile窗口时,试试连按两次ESC,是不是lookupfile窗口就关闭了?这样设置,非常适合vim中按ESC取消命令的习惯,效率也高。

如果你对vin缺省文件类型插件的设置不太满意,那么可以把这个全局插件拷贝到\$HOME/.vim/ plugin目录中,然后更改其中的设置。你可以留意一下vin缺省的文件类型插件,它们的头部都 有这样的代码: " Only do this when not done yet for this buffer if exists("b:did\_ftplugin") finish endif

这类似于C语言头文件中的"#ifndef XXX | #define XXX"的语句,可以防止该插件被执行多次。因此,把这个插件拷贝到\$HOME/.vim/plugin中(这个目录在runtimepath中排在最前面),它将 先于vim的缺省插件被加载;而它加载后,vim的缺省文件类型插件就不会再被加载了。这就达到 了我们修改设置的目的。

不过我们通常不用这种方法。如果这样做,一旦vim的缺省插件做了改变,我们也要更新我们改过的插件才行。我们可以在载入全局插件以后否决一些设置。在Unix 上,我们可以把我们的设置放在<sup>~</sup>/.vim/after/ftplugin/目录中,这个目录中的脚本会在vim的缺省脚本后执行。这样就可以修改配置,或增加我们自己的定义。

举个例子,在多人一起开发项目时,为了使代码风格尽量保持一致,一般不允许在代码使用TAB 符,而以4个空格代之。我们可以编辑一个文件,包含下面的内容:

set shiftwidth=4 set expandtab

把这个文件保存为<sup>~</sup>/.vim/after/ftplugin/c.vim。这样,每次在编辑c文件时,它的自动缩进为 4个空格;当你在插入模式下使用CTRL-D、CTRL-T缩进时,它也会调整4个空格的缩进;当你按 TAB键时,它将会插入8个空格.....如果你想上面的设置对h文件也生效的话,需要把它另存一 份:<sup>~</sup>/.vim/after/ftplugin/cpp.vim,因为h文件的文件类型被设为cpp。

我们知道,vim在设置文件类型时,会触发FileType自动命令,因此,上面的例子可以用下面的自动命令来实现:

autocmd FileType c,cpp set shiftwidth=4 | set expandtab

把这个命令放在你的vimrc中,可以起到和上例同样的效果。

vim的语法高亮功能,也要用到文件类型,来对不同的关键字进行染色。这我们将在下一篇文章 中介绍。

[参考文档]

• vim手册

• vim中文手册

<< 返回vim使用进阶: 目录

原创文章,转载请注明:转载自Easwy的博客 [http://easwy.com/blog/]

本文链接地址: http://easwy.com/blog/archives/advanced-vim-skills-filetypeon/

# 第 11 章 乱花渐欲迷人眼 - 语法高亮

#### << 返回vim使用进阶: 目录

本节所用命令的帮助入口:

:help syn-enable :help :colorscheme :help :highlight :help highlight-groups :help 2html.vim

看到标题,也许你就知道本文准备讲vim的色彩机制了。

vim并不是只有黑色两色。正相反,它提供了非常灵活的机制允许用户自定义色彩。运行在终端中的vim,由于终端本身的限制,只能使用若干种固定的颜色;但对于gvim来讲,你可以根据你的喜好调出任意的颜色。

首先,把下面的Ex命令加入你的vimrc,打开vim的语法高亮功能:

#### syntax enable

这条命令,实际上是执行\$vimRUNTIME/syntax/syntax.vim脚本。如果你还没有打开文件类型检测功能,在这个脚本里会把它打开,因为要语法高亮,首先需要知道是什么文件类型。然后它会安装Filetype自动命令,在检测到文件类型时,设置syntax选项。而对syntax选项进行设置,又 会触发Syntax自动命令,这条自动命令会在runtimepath的syntax子目录搜寻该类型的语法文件,并使用缺省的配色方案进行染色。

所谓语法文件,就是定义某种类型文件的语法。以C语言为例,它的语法文件定义了什么应该做为关键字来高亮,什么被做为注释来高亮,等等。vim将根据语法文件的定义,把关键字以一种颜色高亮出来,把注释以另一种颜色高亮出来。具备使用什么样的颜色,则由配色方案(colorscheme)来决定,缺省使用default配色方案。

现在,你的世界已经亮起来了:注释、关键字、常数、字符串等等都以不同的颜色显示出来,读程序轻松多了。可是你不太喜欢default配色方案的设置,可不可以换用其它的配色方案呢?

当然没可以!如果你使用的是gvim,在"编辑"菜单中选择"配色方案",你就可以在多个配色方案 中切换了。也可以使用colorscheme命令来改变你的配色方案。例如,我喜欢的GUI配色方案是 darkblue,因此我在vimrc中加入这样一句话:

colorscheme darkblue

这样,进入vim之后,我所用的就是darkblue方案了。

在http://www.vim.org/上还有更多的配色方案,你可以在 http://www.vim.org/scripts/ script.php?script\_id=625 下载截止到2005年3月所有colorscheme的汇总,你可以在其中找到 一个自己喜欢的。安装colorscheme时,只需要把它们拷贝到.vim/color目录下就行了。

有一个名为Color Scheme Explorer的插件,可以帮助你快速浏览你所安装的color scheme,在这里下载:

http://www.vim.org/scripts/script.php?script\_id=1298

选择了喜欢的colorscheme后,在vimrc中加入一条colorscheme命令,以后vim就会使用你选定的 配色方案了。

如果对配色方案某些颜色不太满意,那么你可以在原来配色方案的基础上,修改其中的一些定义。例如,我把desert.vim拷到.vim/color目录,重命名为darkblue\_my.vim。然后做如下更改(只列出改变的内容):

let colors\_name = "darkblue\_my"
hi Normal guifg=#c0c0c0 guibg=#294d4a ctermfg=gray ctermbg=black

..... "Omni menu colors

hi Pmenu guibg=#444444

hi PmenuSel ctermfg=7 ctermbg=4 guibg=#555555 guifg=#ffffff

" Matched brackets

hi MatchParen ctermfg=7 ctermbg=4

首先改变colors\_name, vim在某此情况会根据这个名字重新载入color scheme。

接下来我重新设置了GUI的背景色,在前面的抓图中大家看到过这个颜色。

接下来的Pmenu和PmenuSel用来设置vim下拉菜单的颜色,我们在使用lookupfile插件中看到过下 拉菜单。

vim 7中,当光标移到括号上时,vim会高亮与之匹配的括号,所使用的颜色就是MatchParen,我 在这里也更改这个颜色。

Pmenu、PmenuSel,以及MatchParen,都是vim定义的缺省高亮组的名字,你可以用":help highlight-groups"命令查看有这些高亮组及其含义。

如果你打算在终端及GUI界面中使用不同的colorscheme,可以这样设:

" color scheme
if has("gui\_running")
 colorscheme darkblue\_my
else
 colorscheme desert\_my
endif " has

这里的darkblue\_my和desert\_my都是我自已改过的colorscheme。

vim还提供了一个脚本,可以把你的文件按当前的颜色定义转化成HTML/XML文件,试试":TOhtml"命令吧,更多信息请":help 2html.vim"。

记得Source Insight中有一个功能,按SHIFT+F8可以把光标下的词高亮出来,在看代码时非常有用。vim下也有一个插件可以完成此功能,而且比Source Insight的这个功能强大多了。

这个插件由Yuheng Xie所写,对这个插件有什么疑问,可以水木社区的vim版找到他(http://www.newsmth.net/bbsdoc.php?board=vim)。在这里下载此插件。

把此插件直接拷贝到你的.vim/plugin目录就行了。

我在vimrc中这样设置:

" mark setting

nmap <silent> <leader>hl <Plug>MarkSet vmap <silent> <leader>hl <Plug>MarkSet nmap <silent> <leader>hh <Plug>MarkClear vmap <silent> <leader>hh <Plug>MarkClear nmap <silent> <leader>hr <Plug>MarkRegex vmap <silent> <leader>hr <Plug>MarkRegex

, , , , , , , , , , , , , , , ,

这样,当我输入",h1"时,就会把光标下的单词高亮,在此单词上按",hh"会清除该单词的高亮。 如果在高亮单词外输入",hh",会清除所有的高亮。

你也可以使用virsual模式选中一段文本,然后按",hl",会高亮你所选中的文本;或者你可以用",hr"来输入一个正则表达式,这会高亮所有符合这个正则表达式的文本。

你可以在高亮文本上使用", #"或", \*"来上下搜索高亮文本。在使用了", #"或", \*"后, 就可以直接 输入"#"或"\*"来继续查找该高亮文本, 直到你又用"#"或"\*"查找了其它文本。

如果你在启动vim后重新执行了colorscheme命令,或者载入了会话文件,那么mark插件的颜色就 会被清掉,解决的办法是重新source一下mark插件。或者像我一样,把mark插件定义的 highlight组加入到你自己的colorscheme文件中。例如,把下面的语句加到desert\_my.vim及 darkblue\_my.vim中:

" For mark plugin

| hi | MarkWord1 | ctermbg=Cyan    | ctermfg=Black | guibg=#8CCBEA | guifg=Black |
|----|-----------|-----------------|---------------|---------------|-------------|
| hi | MarkWord2 | ctermbg=Green   | ctermfg=Black | guibg=#A4E57E | guifg=Black |
| hi | MarkWord3 | ctermbg=Yellow  | ctermfg=Black | guibg=#FFDB72 | guifg=Black |
| hi | MarkWord4 | ctermbg=Red     | ctermfg=Black | guibg=#FF7272 | guifg=Black |
| hi | MarkWord5 | ctermbg=Magenta | ctermfg=Black | guibg=#FFB3FF | guifg=Black |
| hi | MarkWord6 | ctermbg=Blue    | ctermfg=Black | guibg=#9999FF | guifg=Black |

```
不知道为什么,我的vim 7.0在切换到其它缓冲区然后再切换回来时,原来被标记的文本会失去
高亮。而作者说他并不存在此问题。如果你存在类似的问题,可以打上我所加的补丁:
```

```
---- easwy/mark.vim 2006-12-01 13:02:18.000000000 +0800
+++ plugin/mark.vim 2007-03-23 10:22:02.000000000 +0800
@@ -440,6 +440,43 @@
  endif
 endfunction
+" easwy add
+" return the mark string under the cursor. multi-lines marks not supported
+function! <SID>RedoMarkWord()
+ " define variables if they don't exist
+ call s:InitMarkVariables()
+
+ 1 et i = 1
+ while i <= g:mwCycleMax
     if b:mwWord{i} != ""
+
       " quote regexp with / etc. e.g. pattern => /pattern/
+
       let quote = "/?~!@#$%^&*+-=,.:"
+
       let j = 0
+
```

```
while j < strlen(quote)
^{+}
         if stridx(b:mwWord{i}, quote[j]) < 0</pre>
^{+}
           let quoted_regexp = quote[j] . b:mwWord{i} . quote[j]
+
+
           break
         endif
+
+
         let j = j + 1
^+
       endwhile
       if j \geq strlen(quote)
+
+
         return -1
       endif
+
+
       " highlight the word
+
       exe "syntax clear MarkWord" . i
+
       exe "syntax match MarkWord" . i . " " . quoted_regexp . " containedin=ALL"
+
+
     endif
     let i = i + 1
^+
+ endwhile
+endfunction
+
+augroup markword
+ autocmd!
+ autocmd BufWinEnter * call <SID>RedoMarkWord()
+augroup END
+" easwy end
+
 " Restore previous 'cpo' value
let &cpo = s:save_cpo
```

#### 用法:

```
    保存该patch到某一目录,例如: /tmp/mark.vim.patch
    cd到你的.vim目录: cd ~/.vim
    运行命令: cat /tmp/mark.vim.patch | patch -p0
    [参考文档]
    vim手册
```

• vim中文手册

```
<< 返回vim使用进阶: 目录
```

原创文章,转载请注明:转载自Easwy的博客 [ http://easwy.com/blog/ ]

本文链接地址: http://easwy.com/blog/archives/advanced-vim-skills-syntax-on-colorscheme/

## 第 12 章 程序员的利器 - cscope

<< 返回vim使用进阶: 目录

本节所用命令的帮助入口:

:help cscope

在前面的文章中介绍了利用tag文件,跳转到标签定义的地方。但如果想查找函数在哪里被调用,或者标签在哪些地方出现过,ctags就无能为力了,这时需要使用更为强大的cscope。

Cscope具有纯正的Unix血统,它最早是由贝尔实验室为PDP-11计算机开发的,后来成为商用的 AT&T Unix发行版的组成部分。直到2000年4月,这个工具才由SCO公司以BSD license开源发行。

Cscope的主页在http://cscope.sourceforge.net/,如果你的计算机上没有cscope,你可以在此处下载它,在写本文时,它的最新版本是15.6。安装它非常简单,你只需要在cscope的源代码目录中执行下面三条命令:

./configure make make install

在windows上也可以使用cscope,在cscope的主页上可以下载到由DJGPP编译器编译的cscope for windows,不过这个版本不能和vi一起工作。或者你可以下载cygwin工具包(http://www.cygwin.com/),这个工具包中也包含了cscope。

在http://iamphet.nm.ru/cscope/有Sergey Khorev预编译的一个Win32版本的cscope,这个版本的cscope可以很好的与windows版本的vim搭配使用。

cscope的用法很简单,首先需要为你的代码生成一个cscope数据库。在你的项目根目录运行下面的命令:

cscope -Rbq

这些选项的含义见后面。这个命令会生成三个文件: cscope.out, cscope.in.out, cscope.po.out。其中cscope.out是基本的符号索引,后两个文件是使用"-q"选项生成的,可以加快cscope的索引速度。

在缺省情况下,cscope在生成数据库后就会进入它自己的查询界面,我们一般不用这个界面,所以使用了"-b"选项。如果你已经进入了这个界面,按CTRL-D退出。

Cscope在生成数据库中,在你的项目目录中未找到的头文件,会自动到/usr/include目录中查找。如果你想阻止它这样做,使用"-k"选项。

Cscope缺省只解析C文件(.c和.h)、lex文件(.l)和yacc文件(.y),虽然它也可以支持C++以及 Java,但它在扫描目录时会跳过C++及Java后缀的文件。如果你希望cscope解析C++或Java文件, 需要把这些文件的名字和路径保存在一个名为cscope.files的文件。当cscope发现在当前目录中 存在cscope.files时,就会为cscope.files中列出的所有文件生成索引数据库。通常我们使 用find来生成cscope.files文件,仍以vim 7.0的源代码为例:

cd ~/src/vim70

find . -type f > cscope.files cscope -bq

这条命令把<sup>~</sup>src/vim70目录下的所有普通文件都加入了cscope.files,这样,cscope会解析该目录下的每一个文件。上面的cscope命令并没有使用"-R"参数递归查找子目录,因为在cscope.files中已经包含了子目录中的文件。

注意: find命令输出的文件以相对路径表示,所以cscope.out的索引也相对于当前路径。如果你要在其它路径中使用当前的cscope.out,需要使用下面介绍的-P选项。

Cscope只在第一次解析时扫描全部文件,以后再调用cscope,它只扫描那些改动过的文件,这大 大提高了cscope生成索引的速度。

下表中列出了cscope的常用选项:

- -R: 在生成索引文件时, 搜索子目录树中的代码
- -b: 只生成索引文件,不进入cscope的界面
- -q: 生成cscope. in. out和cscope. po. out文件,加快cscope的索引速度
- -k: 在生成索引文件时,不搜索/usr/include目录
- -i: 如果保存文件列表的文件名不是cscope.files时,需要加此选项告诉cscope到哪儿去找源 文件列表。可以使用"-",表示由标准输入获得文件列表。
- -Idir: 在-I选项指出的目录中查找头文件
- -u: 扫描所有文件, 重新生成交叉索引文件
- -C: 在搜索时忽略大小写
- -Ppath: 在以相对路径表示的文件前加上的path,这样,你不用切换到你数据库文件所在的目录也可以使用它了。

要在vim中使用cscope的功能,需要在编译vim时选择"+cscope"。vim的cscope接口先会调用 cscope的命令行接口,然后分析其输出结果找到匹配处显示给用户。

在vim中使用cscope非常简单,首先调用"cscope add"命令添加一个cscope数据库,然后就可以调用"cscope find"命令进行查找了。vim支持8种cscope的查询功能,如下:

- s: 查找C语言符号, 即查找函数名、宏、枚举值等出现的地方
- •g:查找函数、宏、枚举等定义的位置,类似ctags所提供的功能
- d: 查找本函数调用的函数
- c: 查找调用本函数的函数
- t: 查找指定的字符串
- e: 查找egrep模式,相当于egrep功能,但查找速度快多了
- f: 查找并打开文件, 类似vim的find功能
- i: 查找包含本文件的文件

例如,我们想在vim 7.0的源代码中查找调用do\_cscope()函数的函数,我们可以输入: ":cs find c do\_cscope",回车后发现没有找到匹配的功能,可能并没有函数调用do\_cscope()。我们

再输入":cs find s do\_cscope",查找这个C符号出现的位置,现在vim列出了这个符号出现的所 有位置。

我们还可以进行字符串查找,它会双引号或单引号括起来的内容中查找。还可以输入一个正则表 达式,这类似于egrep程序的功能,但它是在交叉索引数据库中查找,速度要快得多。

vim提供了一些选项可以调整它的cscope功能:

- cscopecscopeprg选项用于设置cscope程序的位置。
- cscopecscopequickfix设定是否使用quickfix窗口来显示cscope的结果,详情请":help cscopequickfix";
- 如果你想vim同时搜索tag文件以及cscope数据库,设置cscopecscopetag选项;
- cscopecscopetagorder选项决定是先查找tag文件还是先查找cscope数据库。设置为0则先查找 cscope数据库,设置为1先查找tag文件。我通常设置为1,因为在tag文件中查找到的结果,会 把最佳匹配列在第一位。

vim的手册中给出了使用cscope的建议方法,使用命令":help cscope-suggestions"查看。

下面是我的vimrc中关于cscope接口的设置:

```
cscope setting
               if has ("cscope")
 set csprg=/usr/bin/cscope
 set csto=1
 set cst
 set nocsverb
  " add any database in current directory
 if filereadable("cscope.out")
     cs add cscope.out
 endif
 set csverb
endif
nmap <C-@>s :cs find s <C-R>=expand("<cword>")<CR><CR>
nmap <C-@>g :cs find g <C-R>=expand("<cword>")<CR><CR>
nmap <C-@>c :cs find c <C-R>=expand("<cword>")<CR><CR>
nmap <C-@>t :cs find t <C-R>=expand("<cword>")<CR><CR>
nmap <C-@>e :cs find e <C-R>=expand("<cword>")<CR><CR>
nmap <C-@>f :cs find f <C-R>=expand("<cfile>")<CR><CR>
nmap <C-@>i :cs find i ^<C-R>=expand("<cfile>")<CR>$<CR>
nmap <C-@>d :cs find d <C-R>=expand("<cword>")<CR><CR>
下面的两个链接是cscope主页提供的cscope使用方法,也可以作为参考:
vim/cscope指导: http://cscope.sourceforge.net/cscope_vim_tutorial.html
在大项目中使用cscope: http://cscope.sourceforge.net/large projects.html
在vim的网站上有很多与cscope相关的插件,有兴趣可以去看一下。
```

我以前写的Vim + Cscope/Ctags。

[参考文档]

- vim帮助文件
- vim中文手册
- http://cscope.sourceforge.net/
- http://iamphet.nm.ru/cscope/
- cscope手册
- << 返回vim使用进阶: 目录
- 原创文章,转载请注明:转载自Easwy的博客 [ http://easwy.com/blog/ ]

本文链接地址: http://easwy.com/blog/archives/advanced-vim-skills-cscope/

### 第 13 章 剑不离手 - quickfix

<< 返回vim使用进阶: 目录

本节所用命令的帮助入口:

```
:help quickfix
:help :make
:help 'makeprg'
:help 'errorformat'
:help 'switchbuf'
:help location-list
:help grep
:help :vimgrep
:help :grep
:help starstar-wildcard
```

以前读武侠小说,看到武林高手们都是从来剑不离手的。使用vim写程序,你也可以做到这一点,:-)

vim由一个程序员开发,而且为更多的程序员所使用,所以在vim中加强了对软件开发的支持,quickfix模式的引入就是一个例子。所谓quickfix模式,它和Normal模式、Insert模式没什么关系,它只是一种加快你开发速度的工作方式。

Quickfix模式的主要思想是保存一个位置列表,然后提供一系列命令,实现在这个位置列表中跳转。

位置列表的产生可以从编译器的编译输出信息中获得,也可以由grep命令的输出信息中获得,我 们上篇文章所介绍的cscope命令,也可以产生位置列表信息(:help 'cscopequickfix')。

[编译]

通常,我们在开发过程中,经常要写代码,编译,修改编译错误,这个过程会数十遍上百遍的重 复。如果你是根据编译器输出的错误信息,打开出错的文件,找到出错的行,然后再开始修改, 那效率未免太低下了。

利用vim的quickfix模式,可以大大加快这一过程,你可以在vim启动编译,然后vim会根据编译器输出的错误信息,自动跳到第一个出错的地方,让你进行修改;修改完后,使用一个快捷键,跳到下一个错误处,再进行修改,方便的很。

为了做到这一点,你首先要定义编译时所使用的程序,对大多数使用Makefile的项目来说,vim的缺省设置"make"已经可以满足要求了。如果你的项目需要用一个特殊的程序进行编译,就需要修改'makeprg'选项的值。

大家在学编程时大概都读过"hello world"程序,我们就以这个简单的例子为例,讲一下 quickfix模式的用法。

该程序的内容如下,里面包含了三个小小的错误:

/\* hello world demo \*/
#include <stdio.h"
int main(int argc, char \*\*argv)</pre>

```
{
    int i;
    print("hello world\n");
    return 0;
}
```

我们可以为这个程序写个小小的Makefile文件,不过为了演示'makeprg'的设置方法,我们并不用Makefile,而直接设置'makeprg'选项,如下:

:set makeprg=gcc\ -Wall\ -ohello\ hello.c

上面的命令会把hello.c编译为名hello的可执行文件,并打开了所有的Warnning。如果编译命令中有空格,需要使用'\'对空格进行转义,上面的例子就使用了'\'转义空格。

我们设置好'makeprg'选项后,输入下面的命令就可以编译了:

:make

在使用":make"时,vim会自动调用'makeprg'选项定义的命令进行编译,并把编译输出重定向到一个临时文件中,当编译出现错误时,vim会从上述临时文件中读出错误信息,根据这些信息形成quickfix列表,并跳转到第一个错误出现的地方。

对于我们上面的程序来说,光标会停在第三行,也就是第一个出错的位置,vim同时会提示出错 信息。如果你没看清出错信息,可以输入":cc"命令,vim会更次显示此信息,或者干脆使 用":cw"命令,打开一个quickfix窗口,把所有的出错信息显示出来,见下图:

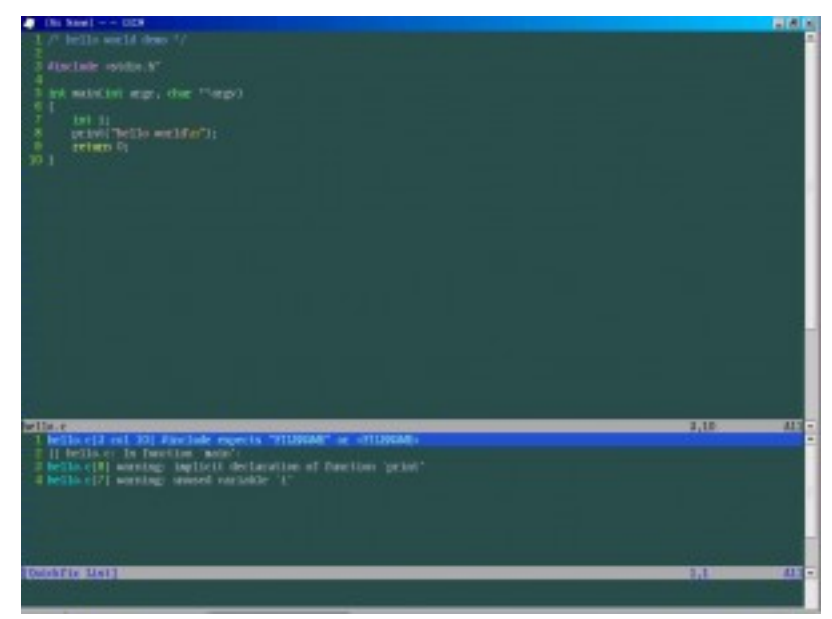

点击查看大图

现在我们知道错在哪儿了,修正一下,然后使用":cn"命令(或者在Quickfix List对应行上输入回车)跳到下一个出错的地方,以此类推,直到修正全部错误。

好了,千辛万苦,我们的hello world终于工作了。乍一看这个例子,似乎Quickfix并没有提高 什么效率,但如果你的错误出现在多个不同目录的不同文件里,它可以帮你省很多时间,使你可 以集中精力在修正bug上。 vim可以同时记住最新的10个错误列表,也就是说你最近10次使用":make"命令编译所遇到的错误都保存着,可以使用":colder"和":cnewer"命令,回到旧的错误列表,或者到更新的错误列表。

在quickfix模式里经常用到的命令有:

| :cc   | 显示详细错误信息( :help :cc )              |
|-------|------------------------------------|
| :cp   | 跳到上一个错误( :help :cp )               |
| :cn   | 跳到下一个错误( :help :cn )               |
| :cl   | 列出所有错误( :help :cl )                |
| :cw   | 如果有错误列表,则打开quickfix窗口( :help :cw ) |
| :col  | 到前一个旧的错误列表( :help :col )           |
| :cnew | 到后一个较新的错误列表( :help :cnew )         |

更多的命令,以及这些命令更详细的解释,请参见手册。

对于经常用到的命令,最好提供更方便的使用方法,在我的vimrc中的定义:

autocmd FileType c,cpp map <buffer> <leader><space> :w<cr>:map <leader>cn :cn<cr>
nmap <leader>cp :cp<cr>
nmap <leader>cw :cw 10<cr>

现在使用", <space>"(先按, 再按空格)就可以编译, 使用", cp"和", cn"跳到上一个和下一个错误, 使用", cw"来打开一个quickfix窗口。这下顺手多了!

如果你希望跳转到出错的文件时,使用一个分隔的窗口打开,请参阅'switchbuf'选项的值。

在vim7中,每个窗口都可以拥有自己的位置列表,这样,你就能够同时打开多个位置列表了,而 quickfix列表在整个vim中只有一个。你可以使用位置列表来显示编译错误信息,具体命令参阅 手册: ":help location-list"以及":help :lmake"。

[GREP]

我们在程序员的利器 - cscope中讲过, cscope可以做为一个快速的grep程序使用, 对于我们的软件项目, 用cscope生成一个数据库, 可以大大加快查找字符串的速度。但cscope需要事先生成一个数据库, 对一些简单的查找, 不需要专门为之生成数据库, 这时候可以使用grep。

Grep的名字来源于"g/re/p","re"是正则表达式(regex)的意思,"p"是打印,也就是把匹配正则 表达式的行打印出来。

vim既可以使用外部的grep程序,也可以使用内部集成的grep功能。

使用集成的grep命令非常简单,通常使用格式为:

:vimgrep /main/gj \*\*/\*.c

在上面的例子里,我们使用vim内部集成的grep功能,在当前目录及其子目录树的所有c文件中查找main字符串,如果一行中main出现了多次,每个匹配都计入;在查找到后,不立即跳转到第一个匹配的地方。

使用内部集成的grep功能速度要比外部grep慢一些,因为它会打开每个文件,对其进行检查,然后关闭;但集成的grep支持vim增强的正则表达式,可以利用它进行更为复杂的查找。它也支持vim扩展的文件通配符表示方式,见":help starstar-wildcard"。

vimgrep查找到的结果,也会放在quickfix列表中。下图是在vim 7.0的源代码目录中执行上面的 命令生成的quickfix列表:

| (Se Res) OTR                                                                                                    | Min D |
|----------------------------------------------------------------------------------------------------|-------|
| Se Edit Joob Syntax Balten Mindow gamment Plagin Eirlp                                                                                                    |       |
| Elashin Led option-or (Scratch)                                                                                                    |       |
| 33 ## ifet VD01:<br>- court<br>2 - court<br>2 - court<br>2 - court<br>2 - court<br>2 - court<br>2 - court<br>3 - court<br>4 - tofersml.exc<br>4 - tofersml.exc<br>5 - court<br>5 - court<br>5 |       |
| 53 wch.osclp.init():                                                                                                    |       |
| R Bren the first state of the second state of the second state of                                                                                                    |       |
| <sup>1</sup> Certification of the state of the state of the sta                                                                                                    | 127   |

点击查看大图

我们可以使用上面介绍的quickfix模式的命令,来查看这些匹配。

你也可以用外部的grep程序来查找,如果你的系统中所用的不是标准的grep程序,那么就需要修改'grepprg'选项,详情请参阅手册。

使用外部grep的语法与grep程序相同,请参阅grep的手册。

无论使用内部的vimgrep,还是使用外部的grep,vim都允许你将查找到的结果放在与窗口相关联的位置列表,要了解详细信息,":help:lvimgrep"及":help:lgrep"。

在我的vimrc中,定义下面的键映射,利用它可以在当前文件中快速查找光标下的单词:

nmap <leader>lv :lv /<c-r>=expand("<cword>")<cr>/ %<cr>:lw<cr>

[参考文档]

• vim手册

• vim中文手册

<< 返回vim使用进阶: 目录

原创文章,转载请注明:转载自Easwy的博客 [ http://easwy.com/blog/ ]

本文链接地址: http://easwy.com/blog/archives/advanced-vim-skills-quickfix-mode/

## 第 14 章 智能补全

<< 返回vim使用进阶: 目录

本节所用命令的帮助入口:

:help ins-completion :help compl-omni :help 'omnifunc' :help i\_CTRL-X\_CTRL-0 :help ins-completion-menu :help popupmenu-keys :help 'completeopt' :help compl-omni-filetypes :help omnicppcomplete.txt

使用过Source Insight的人一定对它的自动补全功能印象深刻,在很多的集成开发环境中,也都 支持自动补全。vim做为一个出色的编辑器,这样的功能当然少不了。而且,作为一个通用的编 辑器,vim实现的补全功能并不仅仅限于对程序的补全,它可以对文件名补全、根据字典进行补 全、根据本缓冲区或其它缓冲区类似的内容进行补全、根据文件语法补全等等,它甚至允许用户 自己编写函数来实现定制的补全。

作为vim进阶系列文章中的一篇,本文以介绍vim对程序的补全为主,也顺带介绍一下其它的补全 方式。本文将分为两篇,第一篇主要介绍vim的0MNI补全,下一篇简要介绍其它的补全方式,以 及SuperTab插件。

vim的OMNI补全(以下称"全能补全")可以支持多种程序语言,包括C,C++, XML/ HTML,CSS,JAVASCRIPT,PHP,RUBY等,详细列表请参阅":help compl-omni-filetypes"。在本 文中,主要介绍C及C++的全能补全。

vim在对不同类型的文件进行补全时,会根据文件类型,为其设置不同的补全函数。也就是说,要实现全能补全功能,需要打开文件类型检测。把下面的命令加到你的vimrc中:

filetype plugin indent on

你可以查看'omnifunc'选项,来知道当前的补全函数是什么。

对C及C++代码的全能补全需要使用Exuberant ctags生成的标签文件,我们在前面的文章中介绍过如何使用Exuberant ctags程序来生成标签文件。不过,如果你的Exuberant ctags版本为5.5.4,那么需要为其打上增加"typename:"字段补丁,才能支持C的全能补全。补丁 在这里下载:

ftp://ftp.vim.org/pub/vim/unstable/patches/ctags-5.5.4.patch

可以在这里找到MS-Windows上已经编译好的可执行版本:

http://georgevreilly.com/vim/ctags.html

不过我建议使用最新5.6版本Exuberant Ctags。在下面的网站可以下载:

http://ctags.sourceforge.net/

你可以直接下载已经编译好的rpm版本,或者下载源代码。如果是后者,使用以下命令对源代码进行编译:

tar zvxf ctags-5.6.tar.gz
cd ctags-5.6
./configure
make
make install

如果你没有系统目录的写权限,你可能要把Exuberant Ctags安装到自己的主目录,只需要把上面的"./configure"命令改为"./configure - prefix=/home/xxx"就可以了。

Ctags升级后,使用"ctags - R"更新一下标签文件,现在再进入vim就可以在C程序中全能补全了。我们依旧以vim 7.0的源代码为例。

例如,我们在VimMain()函数中,输入"gui"三个字符,然后按下"CTRL-X CTRL-0",在vim的状态 行会显示"Omni Completeion",表明现在进行的是全能补全,同时会弹出一个下拉菜单,显示所 有匹配的标签。你可以使用来"CTRL-P"和"CTRL-N"上下选择,在选择的同时,所选中的项就被放 在光标位置,不需要再按回车来把它放在光标位置(像Source Insight那样)。

如果更习惯于使用Source Insight这种方式,你可以使用上、下光标键来选择项目,然后按回车把选中的项目放到光标位置。不过这样一来,你的手指就会离开主编辑区,并且需要多输入一个回车键。

本文结尾处提供了一个键绑定,允许在使"CTRL-P"和"CTRL-N"时,输入回车表示补全结束,而不 是插入回车。

如果补全处于激活状态,可以用"CTRL-E"停止补全并回到原来录入的文字。用"CTRL-Y"可以停止补全,并接受当前所选的项目。

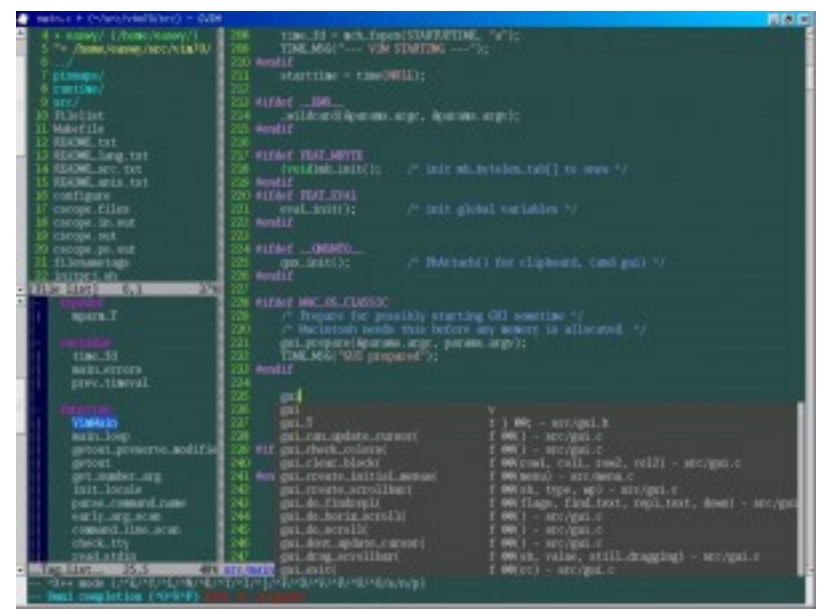

点击查看大图

下图是使用"CTRL-N"选择的抓图。该图中,我选择了"gui\_exit("函数,接下来可以直接输入这个函数的参数,这会结束当前补全,并插入我所输入的参数。

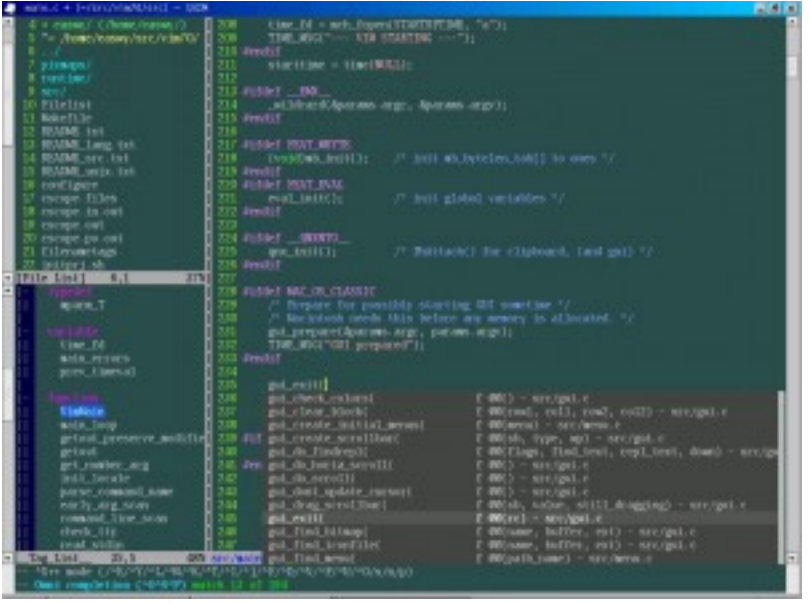

点击查看大图

下图是对结构的成员进行补全的抓图:

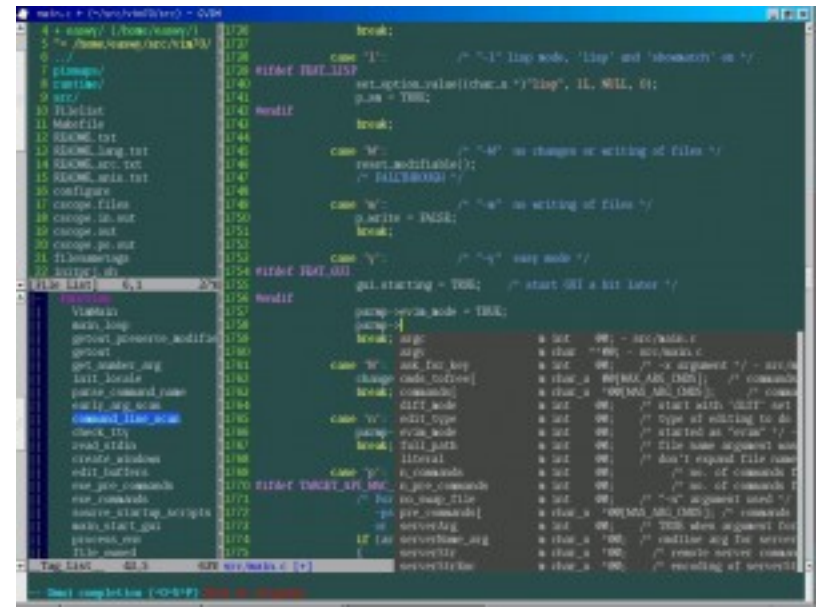

点击查看大图

缺省的,vin会使用下拉菜单和一个preview窗口(预览窗口)来显示匹配项目,下拉菜单列出所有匹配的项目,预览窗口则显示选中项目的详细信息。打开预览窗口会导致下拉菜单抖动,因此我一般都去掉预览窗口的显示,这需要改变'completeopt'的值,我的设置如下:

set completeopt=longest,menu

上面的设置表明,只在下拉菜单中显示匹配项目,并且会自动插入所有匹配项目的相同文本。

如果要支持C++的全能补全,需要到vim主页下载OmniCppComplete插件,链接如下:

http://www.vim.org/scripts/script.php?script\_id=1520

下载后,把它解压到你的.vim目录(在windows下是vimfiles目录),它会安装以下文件:

after\ftplugin\cpp.vim autoload\omni\common\debug.vim \utils.vim autoload\omni\cpp\complete.vim \includes.vim \items.vim \maycomplete.vim \namespaces.vim \settings.vim \tokenizer.vim \utils.vim doc\omnicppcomplete.txt

确保你已关闭了vi兼容模式,并允许进行文件类型检测:

set nocp filetype plugin on

接下来,使用下面的命令,为C++文件生成标签文件,假定你的文件在src目录树下:

ctags -R --c++-kinds=+p --fields=+iaS --extra=+q src

在对C++文件进行补全时,OmniCppComplete插件需要tag文件中包含C++的额外信息,因此上面的 ctags命令不同于以前我们所使用的,它专门为C++语言生成一些额外的信息,上述选项的含义如下:

--c++-kinds=+p : 为C++文件增加函数原型的标签
 --fields=+iaS : 在标签文件中加入继承信息(i)、类成员的访问控制信息(a)、以及函数的指纹(S)
 --extra=+q : 为标签增加类修饰符。注意,如果没有此选项,将不能对类成员补全

现在,进入vim,设置好tag选项(我在前面的文章中介绍过)。好极了,vim能够对C++自动补全了!

我写了一个简单的例子,来演示C++的自动补全功能,如下图所示,在输入"b->"后,入"t."后,OmniCppComplete插件会自动弹出struct test1的成员供选择,而在输入"b->"后,又会自动弹出class base的成员供选择,非常方便,连"CTRL-X CTRL-O"都不必输入。OmniCppComplete插件的缺省设置比较符合我的习惯,因此不须对其设置进行调整,如果你需要调整,参阅OmniCppComplete的帮助页。

| there a fromo in exten                                                       |  |
|------------------------------------------------------------------------------|--|
| 1 struct test1<br>2 {<br>3 char s;<br>4 char s;<br>5 };                      |  |
| (lass base)<br>()<br>()<br>()<br>()<br>()<br>()<br>()<br>()<br>()<br>(       |  |
| ii primus<br>14 arc ra;<br>15 li                                             |  |
| 1 kut hanne spet, testi)<br>20 (<br>20 setamo 6;<br>20 )<br>21               |  |
| 22 cool kase::set_test(kat 1)<br>23 (<br>24 - 11 + 1;<br>25 )<br>26 )        |  |
| 57 Ann Teall()<br>28 (<br>29 Anno 18)<br>30 Anno 18)<br>30 Anno 18011 Ti     |  |
| 11<br>27 L<br>3 & + 19413<br>5 & + 19413                                     |  |
|                                                                              |  |
| - Deal Long before BL 17 seconds age<br>- Deal Long before 10 17 seconds age |  |

点击查看大图

| II. (1 = \$4/561 - 1000)                                                                                                    | 88.8 |
|----------------------------------------------------------------------------------------------------|------|
|                                                                                                    | -    |
| n ar an ar an ar an ar an ar an ar an ar an ar an ar an ar an ar an ar an ar an ar an ar an ar an ar an ar an a<br>Bar an ar an ar an ar an ar an ar an ar an ar an ar an ar an ar an ar an ar an ar an ar an ar an ar an ar an ar                                                                                                    |      |
|                                                                                                    |      |
| s parties:<br>50 Est get_dest():<br>11 est set_oppitient ib:                                                                                                    |      |
| i privet<br>i privet<br>i privet                                                                                                    |      |
|                                                                                                    |      |
| un (<br>series R:<br>20)                                                                                                    |      |
|                                                                                                    |      |
|                                                                                                    |      |
|                                                                                                    |      |
| o see the<br>post of the set of the set of the |      |
| 22. to a - body<br>get_boot p = base<br>get_boot p = base                                                                                                    |      |
|                                                                                                    |      |
|                                                                                                    |      |
|                                                                                                    |      |
|                                                                                                    |      |
| The second second second second second second second second second second second second second second second se                                                                                                    |      |

点击查看大图

下表是我的vimrc中设置的键绑定,使用pumvisible()来判断下拉菜单是否显示,如果下拉菜单显示了,键映射为了一个值,如果未显示,又会映射为另一个值。

" mapping inoremap <expr> <CR> inoremap <expr> <C-J> inoremap <expr> <C-K> inoremap <expr> <C-K> inoremap <expr> <C-U>
" \<C-Y>":"\<C-Y>":"\<C-Y>":"\<C-X><C-0>" pumvisible()?"\<PageUp>\<C-P>\<C-N>":"\<C-K>" pumvisible()?"\<C-E>":"\<C-U>"

上面的映射都是在插入模式下的映射,解释如下:

• 如果下拉菜单弹出,回车映射为接受当前所选项目,否则,仍映射为回车;

- 如果下拉菜单弹出,CTRL-J映射为在下拉菜单中向下翻页。否则映射为CTRL-X CTRL-0;
- 如果下拉菜单弹出,CTRL-K映射为在下拉菜单中向上翻页,否则仍映射为CTRL-K;
- •如果下拉菜单弹出,CTRL-U映射为CTRL-E,即停止补全,否则,仍映射为CTRL-U; 在下一篇文章中,将继续介绍vim提供的其它补全方式。

[参考文档]

- vim手册
- vim中文手册
- http://www.vim.org/tips/tip.php?tip\_id=1228
- http://www.vim.org/tips/tip.php?tip\_id=1386
- << 返回vim使用进阶: 目录
- 原创文章,转载请注明:转载自Easwy的博客 [ http://easwy.com/blog/ ]

本文链接地址: http://easwy.com/blog/archives/advanced-vim-skills-omincomplete/

### 第 15 章 自动补全

<< 返回vim使用进阶: 目录

本节所用命令的帮助入口:

:help compl-generic :help 'complete' :help ins-completion

上篇文章介绍了vim的智能补全(omni补全),本篇主要介绍vim提供的其它补全方式。

除智能补全外,最常用的补全方式应该是CTRL-N和CTRL-P补全了。它们会在当前缓冲区、其它缓冲区,以及当前文件所包含的头文件中查找以光标前关键字开始的单词。智能补全不能对局部变量进行补全,而CTRL-N和CTRL-P补全则可以很好的胜任。

下图是采用CTRL-P补全的一个例子,输出字符"pa",然后按CTRL-P,vin会在下拉菜单中列出所 有的匹配功能供选择,此时再按一下CTRL-P,就选中了第一个项目,也就是我想输入 的"parmp"。我们第一次输入CTRL-P的是进行补全,第二次输入的CTRL-P是在下拉菜单中向上选 择,二者的含义是不同的。

我们知道,CTRL-P一般的含义是向上,因此CTRL-P补全是向上查找以进行补全,而CTRL-N是向下 查找以进行补全,在不同场合使用不同的快捷键可以加速补全的速度。

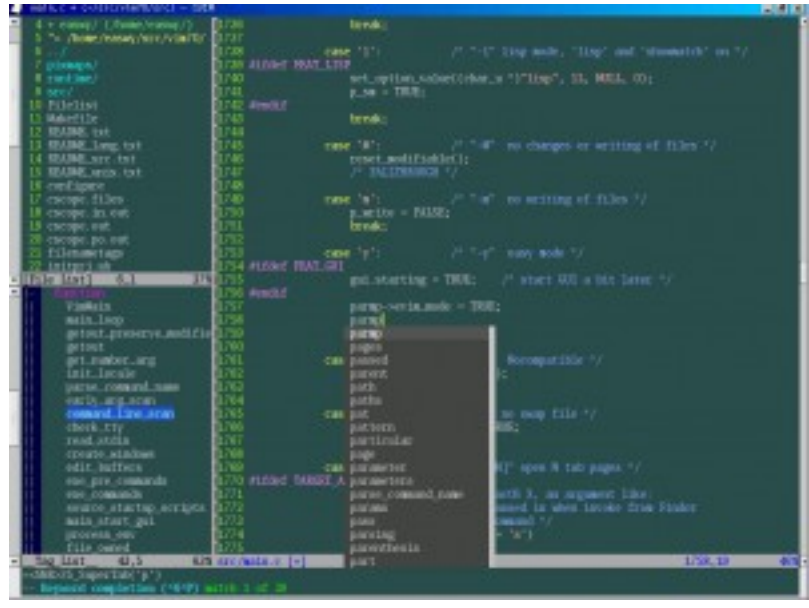

点击查看大图

使用CTRL-N和CTRL-P补全时,由'complete'选项控制vim从哪些地方查找补全的内容。例如,对 于比较大的软件项目,文件包含关系复杂,如果CTRL-N和CTRL-P补全时查找所包含的头文件,耗 时会比较久。此时,可以在'complete'选项中去掉'i'标记,这样CTRL-N和CTRL-P补全就不在头 文件中查找了,速度会快很多;当然,弊端就是你无法对头文件中出现的某些内容进行补全 了。'complete'选项中其它标记的含义,请阅读手册页。

vim中其它的补全方式包括:

| 整行补全         | CTRL-X | CTRL-L |
|--------------|--------|--------|
| 根据当前文件里关键字补全 | CTRL-X | CTRL-N |
| 根据字典补全       | CTRL-X | CTRL-K |
| 根据同义词字典补全    | CTRL-X | CTRL-T |
| 根据头文件内关键字补全  | CTRL-X | CTRL-I |
| 根据标签补全       | CTRL-X | CTRL-] |
| 补全文件名        | CTRL-X | CTRL-F |
| 补全宏定义        | CTRL-X | CTRL-D |
| 补全vim命令      | CTRL-X | CTRL-V |
| 用户自定义补全方式    | CTRL-X | CTRL-U |
| 拼写建议         | CTRL-X | CTRL-S |
|              |        |        |

例如,当我们按下"CTRL-X CTRL-F"时,vim就会弹出下拉菜单,显示出当前目录下的可选目录和 文件,如下图所示。这样,在输入文件名时方便多了。

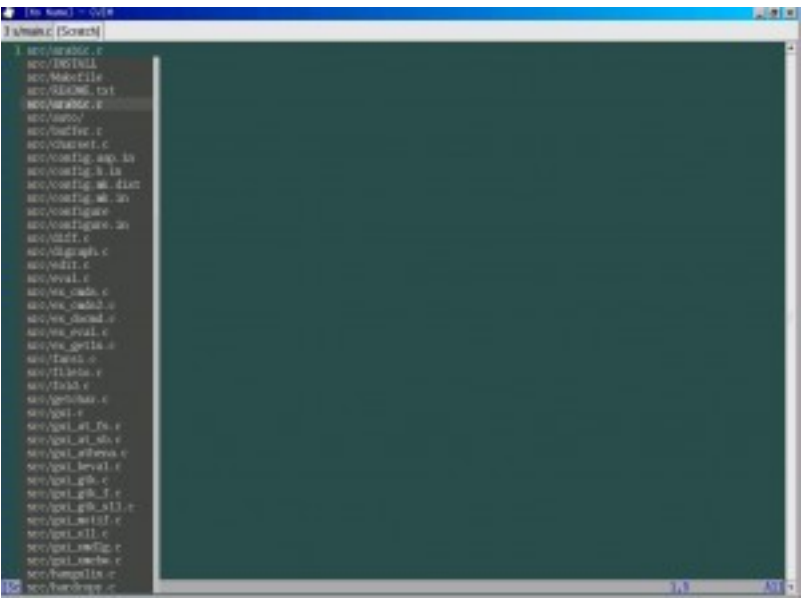

点击查看大图

灵活的运用这些补全方式,甚至自定义自己的补全方式,可以使你的工作更加高效。

可以在vimrc中定义下面的键绑定,以减少按键次数:

| inoremap | <c-]></c-]> | <c-x><c-]></c-]></c-x> |
|----------|-------------|------------------------|
| inoremap | <c-f></c-f> | <c-x><c-f></c-f></c-x> |
| inoremap | <c-d></c-d> | <c-x><c-d></c-d></c-x> |
| inoremap | <c-l></c-l> | <c-x><c-l></c-l></c-x> |

SuperTab插件会记住你上次所使用的补全方式,下次再补全时,直接使用TAB,就可以重复这种 类型的补全。比如,上次你使用CTRL-X CTRL-F进行了文件名补全,接下来,你就可以使用TAB来 继续进行文件名补全,直到你再使用上面列出的补全命令进行了其它形式的补全。这个插件在下 面的链接下载:

http://www.vim.org/scripts/script.php?script\_id=1643

下载后,把它放到.vim/plugin目录就可以了。

可以对下面两个选项进行配置,以调整SuperTab的缺省行为:

- g:SuperTabRetainCompletionType的值缺省为1,意为记住你上次的补全方式,直到使用其它的补全命令改变它;如果把它设成2,意味着记住上次的补全方式,直到按ESC退出插入模式为止;如果设为0,意味着不记录上次的补全方式。
- g:SuperTabDefaultCompletionType的值设置缺省的补全方式,缺省为CTRL-P。

你可以在vimrc中设置这两个变量,例如:

let g:SuperTabRetainCompletionType = 2
let g:SuperTabDefaultCompletionType = "<C-X><C-0>"

现在你可以使用TAB来进行补全了,就像在shell中那样,方便了很多!

[参考文档]

- vim手册
- vim中文手册
- << 返回vim使用进阶: 目录

原创文章,转载请注明:转载自Easwy的博客 [ http://easwy.com/blog/ ]

本文链接地址: http://easwy.com/blog/archives/advanced-vim-skills-autocomplete/

## 第 16 章 指随意动,移动如飞(一)

<< 返回vim使用进阶: 目录

本节所用命令的帮助入口:

:help usr\_03.txt :help motion.txt :help usr\_29.txt :help scroll.txt

vim提供的移动方式多如牛毛,但我们并不需要掌握全部这些命令,只需要掌握最适合自己的那些命令。因为我们最终的目的,并不是成为一个vim高手,而是更高效的编辑文本。

我们下面介绍的命令,如果没有特别说明,都是在Normal模式下使用的命令。

这些命令的帮助入口,就是":help 命令名"。例如,对于"j"命令,查看它的帮助,使用":help j"。

[上下左右]

让我们从最简单的、也是使用频率最高的h, j, k, 1开始。

h, j, k, l的移动方式,已经成为vim的标志之一,并且也为更多的软件所接受。如果你仍在用 上下左右光标来移动的话,说明你内心并没有真正接受vim的哲学,如果真的打算把vim做为你的 编辑工具,就从使用h, j, k, 1开始吧!

h, j, k, 1分别代表向左、下、上、右移动。如同许多vim命令一样,可以在这些键前加一个数 字,表示移动的倍数。例如, "10j"表示向下移动10行; "101"表示向右移动10列。

缺省情况下,h和1命令不会把光标移出当前行。如果已经到了行首,无论按多少次h键,光标始 终停留在行首,1命令也类似。如果希望h和1命令可以移出当前行,更改'whichwrap'选项的设置 (:help 'whichwrap')。

vim的作者在安排按键功能时别具匠心,在其它的键绑定中,也能看到h, j, k, 1所代表的含义。

例如,使光标在多个窗口间上下左右移动的命令,就是CTRL-W h/j/k/1 (:help CTRL-W\_h, ...);

再如,上下左右移动窗口位置的命令,是CTRL-W H/J/K/L (:help CTRL-W\_H, ...)。注意,这里的H, J, K, L是大写的。

[翻页]

在vim中翻页,同样可以使用PageUp和PageDown,不过,像使用上下左右光标一样,你的手指会移出主键盘区。因此,我们通常使用CTRL-B和CTRL-F来进行翻页,它们的功能等同于PageUp和 PageDown。CTRL-B和CTRL-F前也可以加上数字,来表示向上或向下翻多少页。

vim中还可以向上或向下翻半页,翻指定的行数,参见scroll.txt帮助手册页。

[ 在文件中移动 ]

vim提供了一些命令,可以方便的在文件中移动。

命令"gg"移动到文件的第一行,而命令"G"则移动到文件的最后一行。

命令"G"前可以加上数字,在这里,数字的含义并不是倍数,而是你打算跳转的行号。例如,你想跳转到文件的第1234行,只需输入"12346"。

你还可以按百分比来跳转,例如,你想跳到文件的正中间,输入"50%";如果想跳到75%处,输入"75%"。注意,你必须先输入一个数字,然后输入"%"。如果直接输入"%",那含义就完全不同了。":help N%"阅读更多细节。

在文件中移动,你可能会迷失自己的位置,这时使用"CTRL-G"命令,查看一下自己位置。这个命 令会显示出光标的位置及其它信息。为了避免迷失,你可以打开行号显示;使用":set number"命令后,会在每一行前显示出行号,可以更方便的定位的跳转(:help 'number')。

[移动到指定字符]

上面的命令都是行间移动(除h, 1外),也就是从当前行移动到另外一行。如果我们想在当前行内 快速移动,可以使用f, t, F, T命令。

"f"命令移动到光标右边的指定字符上,例如, "fx",会把移动到光标右边的第一个'x'字符上。"F"命令则反方向查找,也就是移动到光标左边的指定字符上。

"t"命令和"f"命令的区别在于,它移动到光标右边的指定字符之前。例如,"tx"会移动到光标右 边第一个'x'字符的前面。"T"命令是"t"命令的反向版本,它移动到光标右边的指定字符之后。

这四个命令只在当前行中移动光标,光标不会跨越回车换行符。

可以在命令前面使用数字,表示倍数。例如,"3fx"表示移动到光标右边的第3个'x'字符上。

";"命令重复前一次输入的f, t, F, T命令, 而","命令会反方向重复前一次输入的f, t, F, T命令。这两个命令前也可以使用数字来表示倍数。

[行首/行尾]

在vim中,移动到行首的命令非常简单,就是"0",这个是数字0,而不是大写字母0。移动到行尾的命令是"\$"。

另外还有一个命令"^",用它可以移动到行首的第一个非空白字符。

在正则表达式中我们会看到, "^"字符代表行首, 而"\$"字符代表行尾。可见, vi/vim的按键的安排, 的确是别具匠心的。

[ 按单词移动 ]

我们知道,英文文档的主体是单词,通常用空白字符(包括空格、制表符和回车换行符)来分隔单词。vim中提供了许多命令来按单词移动。

要根据单词来移动,首先要把文本分隔为一个个独立的单词。vin在对单词进行分隔时,会把'iskeyword'选项中的字符做为单词的组成字符。也就是说,一个单词(word)由'iskeyword'选项中定义的字符构成,它前面、后面的字符不在'iskeyword'选项定义的字符中。例如,如果我们把'iskeyword'选项设置为"a=z,A=Z,48=57,\_",那么"FooBar\_123"被做为一个单词, 而"FooBar-123"被做为三个单词: "FooBar", "-"和"123"。"a=z,A=Z,48=57,\_"中的48=57表示ASCII码表中的数字0-9。

vim中,移动光标到下一个单词的词首,使用命令"w",移动光标到上一个单词的词首,使用命 令"b";移动光标到下一个单词的结尾,用命令"e",移动光标到上一个单词的结尾,使用命 令"ge"。

上面这些命令都使用'iskeyword'选项中的字符来确定单词的分界,还有几个命令,只把空白字符当做"单词"的分界。当然,这里说的"单词"已经不是传统意义上的单词了,而是由非空白字符

构成一串字串。命令"W"移动光标到下个字串的开始,命令"B"移动到上个字串的开始;命 令"E"移动到下个字串的结尾,命令"gE"移动到上个字串的结尾。和上面的命令比较一下,发现 什么规律没有?

[ H/M/L ]

注意: 这几个命令是大写的。

使用H/M/L这三个键,可以让光标跳到当前窗口的顶部、中间、和底部,停留在第一个非空字符上。H命令和L命令前也可以加一个数字,但数字的含义不再是倍数,而是指距窗口顶部、底部的行数。例如,"3H"表示光标移动到距窗口顶部第3行的位置;"5L"表示光标移动到距窗口底部5行的位置。

[相对于光标滚屏]

在阅读代码时,有时我们需要根据光标所在的位置滚屏,把光标所在行移动窗口的顶端、中间或 底部,这时就可以用到"zt"、"zz"和"zb"。这种滚屏方式相对于翻页来讲,它的好处在于,你能 够始终以当前光标位置做为参照,不会出现翻几次页后,发现自己迷失了方向。

[ 查找 ]

查找,也可以做为一种快速移动的方式。

在vim中查找非常容易,直接在Normal模式下输入"/",然后输入你想查询的字符串,回车,就跳转到第一个匹配的地方了。"/"是向下查找,而"?"进行反方向查找。命令"n"重复上一次的查找 命令,而命令"N"也重复上一次的查找命令,只不过它按相反方向查找。

vim保存了查找的历史记录,你可以在输入"/"或"?"后,用上、下光标键(或CTRL-P/CTRL-N)翻看 历史记录,然后再次执行这个查找。

另外你还可以使用"q/"和"q?"命令,在vim窗口最下面打开一个新的窗口,这个窗口会列出你的 查找历史记录,你可以使用任何vim编辑命令对此窗口的内容进行编辑,然后再按回车,就会对 光标所在的行的内容进行查找。

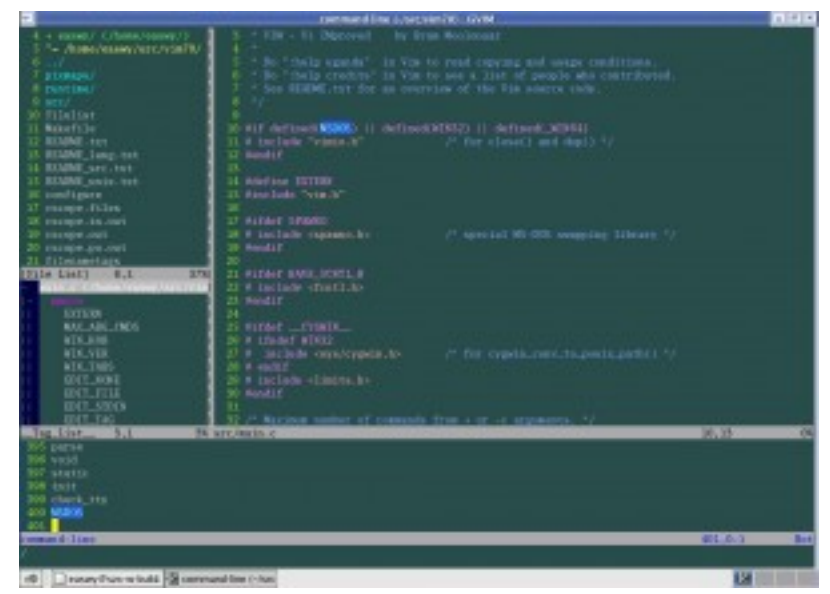

点击查看大图

在上图中,我使用"q/"命令打开了command-line窗口,这个窗口列出了我之前所查找的字符串。 我现在想查找包含"check\_swap",于是先跳到第399行,把"check\_tty"改为"check\_swap",然后 按回车。此时vim就去查找包含"check\_swap"位置了。这个例子比较简单,你可能觉得command-line窗口没什么必要,但如果你要查找的内容是一个很长的正则表达式,你就会发现它非常有用了。

vim中有许多与查找相关的选项设置,其中最常用的是'incsearch', 'hlsearch', 'ignorecase'。

- 'incsearch'表示在你输入查找内容的同时,vim就开始对你输入的内容进行匹配,并显示匹配 的位置。打开这个选项,你可以即时看到查找的结果。
- 'hlsearch'选项表示对匹配的所有项目进行高亮显示。
- 'ignorecase'选项表示在查找时忽略大小写。

通常我会打开'incsearch'和'hlsearch'选项,关闭'ignorecase'选项。

下一篇文章介绍了在vim中移动的另外一些方法,这些移动命令的需要的技巧更高一些。

[参考文档]

- vim手册
- vim中文手册
- << 返回vim使用进阶: 目录

原创文章,转载请注明:转载自Easwy的博客 [ http://easwy.com/blog/ ]

本文链接地址: http://easwy.com/blog/archives/advanced-vim-skills-basic-move-method/

## 第 17 章 指随意动,移动如飞(二)

<< 返回vim使用进阶: 目录

本节所用命令的帮助入口:

:help usr\_03.txt :help motion.txt :help usr\_29.txt :help scroll.txt :help folding

上一篇文章中我们介绍了一些常用的移动命令,本篇将继续介绍更多的命令,使你在文档中自由 穿梭。

[利用跳转表]

在vim中,很多命令可以引起跳转,vim会记住把跳转前光标的位置记录到跳转表中,并提供了一些命令来根据跳转表进行跳转。要知道哪些命令引起跳转,参见":help jump-motions"。

使用命令"'`'(两个单引号)和"``"(两个反引号,在键盘上和"<sup>~</sup>"共用一个键)可以返回到最后跳转的位置。例如,当前光标位于文件中第1234行,然后我使用"43216"命令跳转到第4321行; 这时如果我按"'`"或"``",就会跳回到1234行。

因为这两个命令也属于跳转命令,所以第4321行也被记入跳转表,如果你再次使用这两个命令, 就会发现自己又跳回第4321行了。

这两个命令有一点不同, "``"在跳转时会精确到列, 而"''"不会回到跳转时光标所在的那一列, 而是把光标放在第一个非空白字符上。

如果想回到更老的跳转位置,使用命令"CTRL-0";与它相对应的,是"CTRL-I",它跳转到更新的跳转位置(:help CTRL-0和:help CTRL-I)。这两个命令前面可以加数字来表示倍数。

使用命令":jumps"可以查看跳转表(:help :jumps)。

[使用标记]

标记(mark)是vim提供的精确定位技术,其功能相当于GPS技术,只要你知道标记的名字,就可以使用命令直接跳转到该标记所在的位置。

vim中的标记都有一个名字,这个名字用单一的字符表示。大写和小写字母(A-Za-z)都可以做为标记的名字,这些标志的位置可以由用户来设置;而数字标记0-9,以及一些标点符号标记,用 户不能进行设置,由vim来自动设置。

我们主要讲述字母标记的使用,对于数字标记和标点符号标记,请自行参阅帮助手册(:help mark-motions)。

小写字母标记局限于缓冲区,也就是说,每个缓冲区都可以定义自己的小写字母标记,各缓冲区间的小写字母标记彼此不干扰。如果我在文件A中设置一个标记t,然后在文件B中也可以设置一个标记t。那么在文件A中,可以用"'t"命令跳到文件A的标记t位置;在文件B中,可以用"'t"命令跳到文件B的标记t位置。如果文件在缓冲区列表中被删除,小写字母标记就丢失了。

大写字母标记是全局的,它在文件间都有效。如果在文件A中定义一个标记T,那么当使用命 令"`T"时,就会跳到文件A的标记T位置,不管你当前处于哪个文件中。

设定一个标记很简单,使用命令"m{a-zA-Z}"就可以了。例如,命令"mt"在把当前光标位置设定为标记t;命令"mT"把当前光标位置设定为标记T。(:help m)

要跳转到指定的标记,使用命令"'{a-zA-Z}"或"{a-zA-Z}"。例如,命令"'t"会跳转到标记t;命 令"'T"会跳转到标记T。(:help')

单引号和反引号的区别和上面所讲的一样, "`"在跳转时会精确到列, 而"'"不会回到跳转时光标 所在的那一列, 而是把光标放在第一个非空白字符上。

标记也可以被删除,使用命令":delmarks"可以删除指定标记。命令":marks"列出所有的标记。

关于标记,有两个非常有用的插件,一个是ShowMarks,另外一个叫marks browser。

ShowMarks是我最常用的插件之一,它使用vim提供的sign功能以及高亮功能显示出标记的位置。 这样,你在设定了一个标记后,它就会在你的vim窗口中显示出标记的名字,并高亮这一行。

在你的\$HOME/.vim目录把它解压,然后进行简单设置。在我的vimrc中,对ShowMarks进行了如下配置:

```
" showmarks setting
```

" Enable ShowMarks

let showmarks enable = 1

" Show which marks

let showmarks\_include = "abcdefghijklmnopqrstuvwxyzABCDEFGHIJKLMNOPQRSTUVWXYZ"

" Ignore help, quickfix, non-modifiable buffers

let showmarks\_ignore\_type = "hqm"

" Hilight lower & upper marks

let showmarks\_hlline\_lower = 1

let showmarks\_hlline\_upper = 1

首先,使能showmarks插件,然后定义showmarks只显示全部的大写标记和小写,并高亮这两种标记;对文件类型为help、quickfix和不可修改的缓冲区,则不显示标记的位置。

你可以定义自己的颜色来高亮标记所在的行,下面是我的定义,我把它放在我自己的 colorscheme文件中:

" For showmarks plugin hi ShowMarksHL1 ctermbg=Yellow ctermfg=Black guibg=#FFDB72 guifg=Black hi ShowMarksHLu ctermbg=Magenta ctermfg=Black guibg=#FFB3FF guifg=Black ShowMarks插件中已经定义了一些快捷键: <Leader>mt - 打开/关闭ShowMarks插件 - 强制打开ShowMarks插件 <Leader>mo - 清除当前行的标记 <Leader>mh <Leader>ma - 清除当前缓冲区中所有的标记 - 在当前行打一个标记,使用下一个可用的标记名 <Leader>mm

我最常使用的是"<Leader>mm"和"<Leader>mh",用起来非常方便。在我的vimrc中,把Leader定义为",",所以每次都使用",mm"和",mh"来设置和删除mark。

在vim 7.0中,如果大写的标记被定义了,那么函数line()无论在哪个缓冲区里都会返回该标记的行号,导致showmarks在每个缓冲区里都会把这个大写标记显示出来。因此我为这个插件打了个补丁来修正此问题。

vim 7.0中也可以真正的删除一个mark标记,所以也改了showmarks插件的删除标记功能。原来的功能在删除标记时,并未真正删除它,只是把这个标记指向缓冲区的第一行;现在则是真正删除此标记。

如果想使用我为showmarks打的补丁,请点击这里下载showmarks补丁。

用法:

1. 保存该patch到某一目录,例如: /tmp/showmarks.vim.patch

2. cd到你的.vim目录: cd ~/.vim

3. 运行命令: cat /tmp/showmarks.vim.patch | patch -p0

Marks Browser插件可以显示出当前缓冲区中定义的小写标记的位置,在你无法对应上标记的名字和其位置时,非常有用。

下载后把它放到你的\$HOME/.vim/plugin目录即可,我为其定义了一个快捷键:

" markbrowser setting

nmap <silent> <leader>mk :MarksBrowser<cr>

这样,直接使用",mk"就可以打开Mark Browser窗口了。

下图显示这两个插件工作时的效果。我在文件中定义了三个标记,一个大写标记A,两个小写标记a和t。最上面的窗口是Mark Browser窗口,主编辑窗口中的高亮行及sign标记是ShowMarks插件放置的。

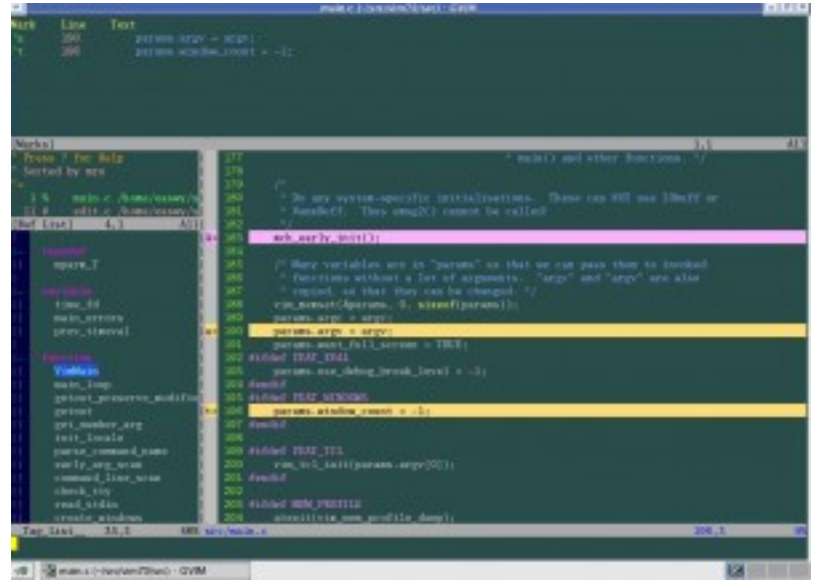

点击查看大图

[ 折行 ]

在文件比较大时,在文件中移动也许会比较费力。这个时候,你可以根据自己的需要把暂时不会 访问的文本折叠起来,既减少了对空间的占用,移动速度也会快很多。

vim提供了多种方法来进行折叠,既可以手动折叠,也可以根据缩进、语法,或使用表达式来进行折叠。

程序文件一般都具有良好的结构,所以根据语法进行折叠是一个不错的选择。

要启用折叠,首先要使能'foldenable'选项,这个选项是局部于窗口的选项,因此可以为每个窗口定义不同的折叠。

接下来,设置'foldmethod'选项,对于程序,我们可以选择根据语法高亮进行折叠。需注意的, 要根据语法高亮进行折叠,必须打开文件类型检测和语法高亮功能,请参见我前面的文章。

下面是我的vimrc中的设置,它使用了自动命令,如果发现文件类型为c或cpp,就启用折叠功能,并按语法进行折叠:

autocmd FileType c,cpp setl fdm=syntax | setl fen

注意,vim的很多命令、选项名都有简写形式,在帮助手册中可以看到简写形式,也可以按简写形式来help,例如,要查看'foldmethod'选项的帮助,可以只输入":help 'fdm'"。

折叠后的效果见下图:

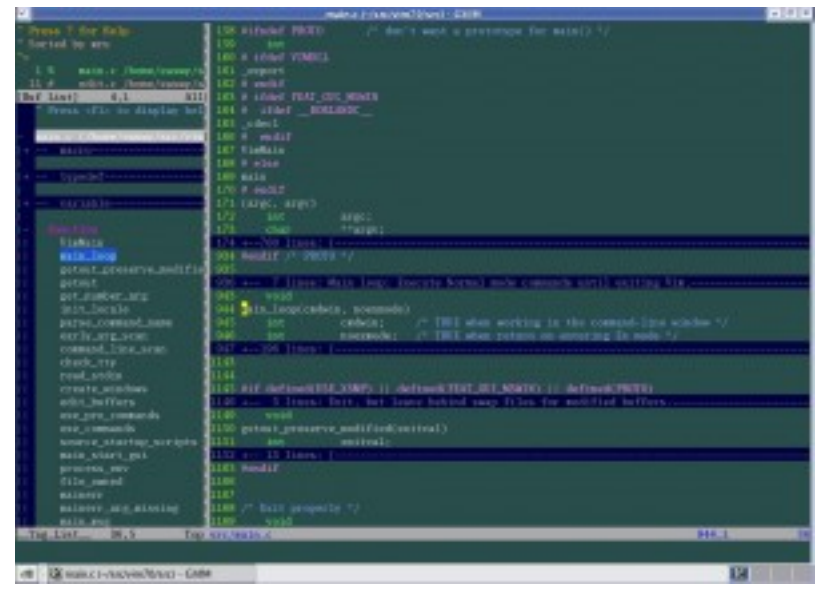

点击查看大图

图中以黑色背景显示的行就是被折叠起来的行,vim会显示这个fold中被折叠了多少行,以及起始行的内容。留意一下左下方的"\_Tag\_List\_"窗口,在这个窗口中也存在着折叠,我把macro,typedef, variable几项折叠起来了,而把function的折叠打开。从该窗口最左边的折叠栏(:help fold-foldcolumn)也可以看出不同:被折叠的文本前显示了"+",打开的折叠前显示的是"|"。

折叠的背景色及显示文字等都可以修改,参阅帮助手册(:help folding)。

下面的命令用来打开和关闭折叠:

- zo 打开光标下的折叠
- z0 循环打开光标下的折叠,也就是说,如果存在多级折叠,每一级都会被打开
- zc 关闭光标下的折叠
- zC 循环关闭光标下的折叠

更多的命令,请参阅手册(:help folding)。

vim提供了一些命令在折叠间快速移动:

- [z 到当前打开折叠的开始
- ]z 到当前打开折叠的结束
- zj 向下移动到下一个折叠的开始处
- zk 向上移动到上一个折叠的结束处

我通常不喜欢把文本折叠起来,因为我更喜欢一目了然的看到全部文本。你可以根据自己的喜好 来决定是否启用折叠。

多说一点,手动创建的折叠是可以保存在session文件中的,这样下次进入vim时可以载入之前创建的折叠,参见:help 'sessionoptions'。

[ 在程序中移动 ]

vim的作者是一个程序员,这就不难理解为什么vim提供了众多在程序中移动的命令。这里面既包括我们前面的文章中介绍过的利用tag文件及cscope在标签间跳转,也包括众多在函数、注释、预处理指令、程序段,及其它程序元素中移动的命令。

本文不再详细介绍这些命令,作为程序员,一定要熟读usr\_29.txt!这些命令,可以帮助你在程序中得心应手的移动。

在这里介绍两个插件,增强了在程序中移动的功能,一个是a.vim,另外一个是matchit。

a. vim的功能非常简单,它帮助你在源文件和头文件间进行切换,这个简单的功能,却非常实用,至少它为我节省了很多时间。

下载a.vim后,把它放到你的.vim/plugin目录就可以了。

假设你正在浏览C语言的源文件,这时想修改它对应的头文件,只需要输入":A"命令,就切换到 头文件了(需要源文件和头文件在同一目录中)。a.vim插件还定义了其它一些命令和快捷键, 参见它的帮助手册。

在vim中, "%"命令跳转到与当前项目相匹配的项目。例如, 当光标位置在"{"时, 按下%, 光标就 跳转到对应的"}"(:help %)。

但vim提供的%命令,只能在括号,或者C注释的开始和结束( /\* \*/),或者C编译预处理指令间进行跳转。对于其它程序结构,例如HTML,%命令不能从<html>标记,跳转到对应的</html>标记。

Matchit插件则扩展了%命令的功能,使%命令可以对其它程序语言的开始和结束标记间进行跳转。

下载后,把这个插件放到你的.vim/plugin目录,你就可以用%在各种开始/结束标记间跳转了, 目前,它可以支持Ada, ASP with VBS, Csh, DTD, Essbase, Fortran, HTML, JSP (same as HTML), LaTeX, Lua, Pascal, SGML, Shell, Tcsh, Vim, XML等语言。

[插入模式下的移动]

上面介绍的移动命令,都是在normal模式下使用的,如果想在insert模式下移动,阅读:help ins-special-special。

你真的需要在插入模式下移动吗?我几乎不会!通常我会先按ESC返回Normal模式,然后再移动,当你习惯了以后,你会发现效率会更高。

[小结]

你会发现,本文的内容,和usr\_03.txt帮助文档很相似。是的,只要你学会了usr\_03.txt中列出的命令,你就掌握了最常用最实用的vim移动命令(:help usr\_03.txt)。

如果你想了解更多的移动命令,请通篇阅读motion.txt,记住你最有可能用到的那些键。当你的 手指能够不假思索的使用这些命令后,你在vim中就能做到指随意动、移动如飞了。

[参考文档]

- vim手册
- vim中文手册
- << 返回vim使用进阶: 目录

原创文章,转载请注明:转载自Easwy的博客 [ http://easwy.com/blog/ ]

本文链接地址: http://easwy.com/blog/archives/advanced-vim-skills-advanced-move-method/

## 第 18 章 在vim中使用gdb调试

<< 返回vim使用进阶: 目录

本节所用命令的帮助入口:

:help vimgdb

在UNIX系统最初设计时,有一个非常重要的思想:每个程序只实现单一的功能,通过管道等方式 把多个程序连接起来,使之协同工作,以完成更强大的功能。程序只实现单一功能,一方面降低 了程序的复杂性,另一方面,也让它专注于这一功能,把这个功能做到最好。就好像搭积木一 样,每个积木只提供简单的功能,但不同的积木垒在一起,就能搭出大厦、汽车等等复杂的东 西。

从UNIX系统(及其变种,包括Linux)的命令行就可以看出这一点,每个命令只专注于单一的功能,但通过管道、脚本等把这些命令揉合起来,就能完成复杂的任务。

vi/vim的设计也遵从这一思想,它只提供了文本编辑功能(与Emacs的大而全刚好相反),而且正如大家所看到的,它在这一领域做的是如此的出色。

也正因为如此,vim自身并不提供集成开发环境所需的全部功能(它也不准备这样做,vim只想成为一个通用的文本编辑器)。它把诸如编译、调试这样功能,交给更专业的工具去实现,而vim只提供与这些工具的接口。

我们在前面已经介绍过vim与编译器的接口(即quickfix),vim也提供了与调试器的接口,这一接口就是netbeans。除此之外,还可以给vim打一个补丁,以使其支持gdb调试器。

由于netbeans接口只能在gvim中使用,而使用vimgdb补丁,无论在终端的vim,还是gvim,都可以调试。所以我更喜欢打补丁的方式,我首先介绍这种方法。

打补丁的方式,需要重新编译vim,刚好借这个机会,介绍一下vim的编译方法。我只介绍Linux 上编译方法,如果你想在windows上编译vim,可以参考这篇文档:Vim: Compiling HowTo: For Windows。

[下载vim源代码]

首先我们需要下载vim的源码。到vim主页下载当前最新的vim 7.1的源代码,假设我们把代码放 到<sup>~</sup>/install/目录,文件名为vim-7.1.tar.bz2。

[ 下载vimgdb补丁 ]

接下来,我们需要下载vimgdb补丁,下载页面在:

http://sourceforge.net/project/showfiles.php?group\_id=111038&package\_id=120238

在这里,选择vim 7.1的补丁,把它保存到<sup>~</sup>/install/vimgdb71-1.12.tar.gz。

[打补丁]

运行下面的命令,解压源码文件,并打上补丁:

cd ~/install/ tar xjf vim-7.1.tar.bz2 tar xzf vimgdb71-1.12.tar.gz patch -d vim71 --backup -p0 < vimgdb/vim71.diff
[ 定制vim的功能 ]

缺省的vim配置已经适合大多数人,但有些时候你可能需要一些额外的功能,这时就需要自己定制一下vim。定制vim很简单,进入<sup>~</sup>/install/vim71/src文件,编辑Makefile文件。这是一个注释很好的文档,根据注释来选择:

- 如果你不想编译gvim,可以打开--disable-gui选项;
- 如果你想把perl, python, tcl, ruby等接口编译进来的话, 打开相应的选项, 例如, 我打开 了--enable-tclinterp选项;
- 如果你想在vim中使用cscope的话,打开--enable-cscope选项;
- •我们刚才打的vimgdb补丁,自动在Makefile中加入了---enable-gdb选项;
- 如果你希望在vim使用中文, 使能--enable-multibyte和--enable-xim选项;
- 可以通过--with-features=XXX选项来选择所编译的vim特性集,缺省是--with-features=normal;
- 如果你没有root权限,可以把vim装在自己的home目录,这时需要打开prefix = \$(HOME)选项;

编辑好此文件后,就可以编辑安装vim了。如果你需要更细致的定制vim,可以修改config.h文件,打开/关闭你想要的特性。

[编译安装]

编译和安装vim非常简单,使用下面两个命令:

make make install

你不需要手动运行./configure命令, make命令会自动调用configure命令。

上面的命令执行完后,vim就安装成功了。

我在编译时打开了"prefix = (HOME)"选项,因此我的vim被安装在<sup> $^</sup>/bin$ 目录。这时需要修改一下PATH变量,以使其找到我编辑好的vim。在<sup> $^</sup>/.bashrc</sup>文件中加入下面这两句话:</sup></sup>$ 

PATH=\$HOME/bin:\$PATH export PATH

退出再重新登录,现在再敲入vim命令,发现已经运行我们编译的vim了。

[ 安装vimgdb的runtime文件 ]

运行下面的命令,解压vimgdb的runtime文件到你的<sup>~</sup>/.vim/目录:

cd ~/install/vimgdb/ tar zxf vimgdb\_runtime.tgz -C~/.vim/

现在启动vim,在vim中运行下面的命令以生成帮助文件索引:

:helptags ~/.vim/doc

现在,你可以使用":help vimgdb"命令查看vimgdb的帮助了。

至此,我们重新编译了vim,并为之打上了vimgdb补丁。下面我以一个例子来说明如何在vim中完成"编码—编译—调试"一条龙服务。

```
[ 在vim中调试 ]
```

首先确保你的计算机上安装了gdb , vimgdb支持5.3以上的gdb版本,不过最好使用gdb 6.0以上的版本。

我使用下面这个简单的例子,来示例一下如何在vim中使用gdb调试。先来看示例代码:

文件<sup>~</sup>/tmp/sample.c内容如下,这是主程序,调用函数计算某数的阶乘并打印:

```
/* ~/tmp/sample.c */
#include <stdio.h>
extern int factor(int n, int *rt);
int main(int argc, char **argv)
{
    int i;
    int result = 1;
    for (i = 1; i < 6; i++)
    {
        factor(i, &result);
        printf("%d! = %d\n", i, result);
    }
    return 0;
}</pre>
```

文件<sup>~</sup>/tmp/factor/factor.c内容如下,定义了子函数factor()。之所以把它放到子目录 factor/,是为了演示vimgdb可以根据调试位置自动打开文件,不管该文件在哪个目录下:

```
/* ~/tmp/factor/factor.c */
int factor(int n, int *r)
{
    if (n <= 1)
        *r = n;
    else
        {
            factor(n - 1, r);
            *r *= n;
        }
        return 0;
}
Makefile文件,用来编译示例代码,最终生成的可执行文件名为sample.</pre>
```

# ~/tmp/Makefile

sample: sample.c factor/factor.c
gcc -g -Wall -o sample sample.c factor/factor.c

假设vim的当前工作目录是<sup>~</sup>/tmp(使用":cd <sup>~</sup>/tmp"命令切换到此目录)。我们编辑完上面几个文件后,输入命令":make",vim就会根据Makefile文件进行编译。如果编译出错,vim会跳到第一个出错的位置,改完后,用":cnext"命令跳到下一个错误,以此类推。这种开发方式被称为quickfix,我们已经在剑不离手 - quickfix一文中讲过,不再赘述。

现在,假设已经完成链接,生成了最终的sample文件,我们就可以进行调试了。

vimgdb补丁已经定义了一些键绑定,我们先加载这些绑定:

:run macros/gdb\_mappings.vim

加载后,一些按键就被定义为调试命令(vingdb定义的键绑定见":help gdb-mappings")。 按<F7>可以在按键的缺省定义和调试命令间切换。

好了,我们现在按空格键,在当前窗口下方会打开一个小窗口(command-line窗口),这就是 vimgdb的命令窗口,可以在这个窗口中输入任何合法的gdb命令,输入的命令将被送到gdb执行。 现在,我们在这个窗口中输入"gdb",按回车后,command-line窗口自动关闭,而在当前窗口上 方又打开一个窗口,这个窗口是gdb输出窗口。现在vim的窗口布局如下(我又按空格打开了 command-line窗口):

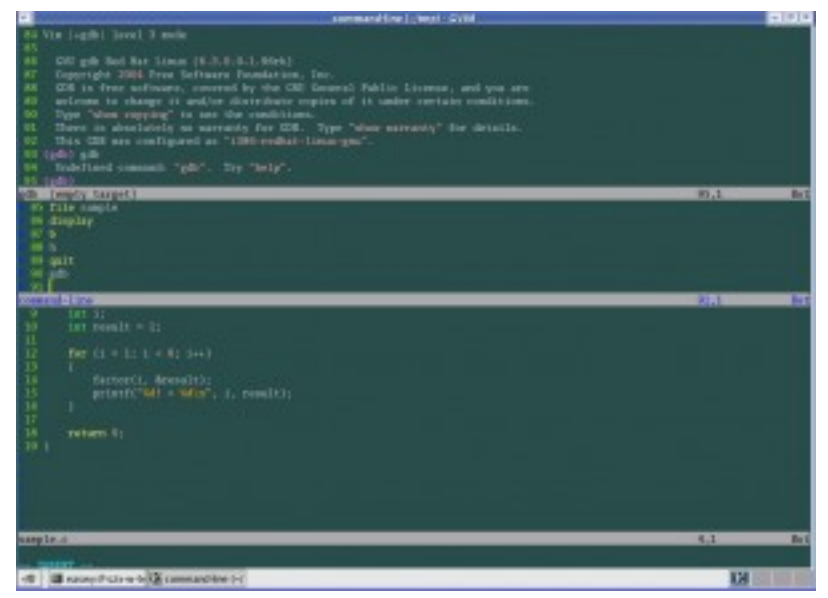

点击查看大图

小技巧: command-line窗口是一个特殊的窗口,在这种窗口中,你可以像编辑文本一样编辑 命令,完成编辑后,按回车,就会执行此命令。你要重复执行某条命令,可以把光标移到该命令 所在的行,然后按回车即可;你也可以对历史命令进行修改后再执行。详见":help cmdlinewindow"。

接下来,在command-line窗口中输入以下命令:

cd ~/tmp file sample

这两条命令切换gdb的当前工作目录,并加载我们编译的sample程序准备调试。

现在使用vim的移动命令,把光标移动到sample.c的第7行和14行,按"CTRL-B"在这两处设置断点,然后按"R",使gdb运行到我们设置的第一个断点处("CTRL-B"和"R"都是gdb\_mappings.vim定义的键绑定,下面介绍的其它调试命令相同)。现在vim看起来是这样:

| 1         | samples 1-/impl - SVIII                                                                                                    | - 14 (4) |
|-----------|----------------------------------------------------------------------------------------------------|----------|
| 11        |                                                                                                    |          |
| 13        |                                                                                                    |          |
| 12        |                                                                                                    |          |
| 1.3       |                                                                                                    |          |
| 14        |                                                                                                    |          |
| 1.5       |                                                                                                    |          |
| 1.6       |                                                                                                    |          |
| 1.7       |                                                                                                    |          |
| 1.8       |                                                                                                    |          |
| 10        |                                                                                                    |          |
| - 28      |                                                                                                    |          |
| 20        | 1980                                                                                                    |          |
| 2.0       | - sample [0x8048308 maches : pash Selp] 21,3                                                                                                    | Bet      |
|           |                                                                                                    |          |
|           |                                                                                                    |          |
|           |                                                                                                    |          |
|           |                                                                                                    |          |
|           |                                                                                                    |          |
|           |                                                                                                    |          |
| <u>a.</u> | and second as why our substitution                                                                                                    |          |
|           |                                                                                                    |          |
|           |                                                                                                    |          |
|           |                                                                                                    |          |
|           |                                                                                                    |          |
|           |                                                                                                    |          |
|           | De la contracti de la contractione de la contractione de la contractio | _        |
|           | The second second                                                                                                    |          |
|           |                                                                                                    |          |
|           |                                                                                                    |          |
|           |                                                                                                    |          |
|           |                                                                                                    |          |
|           |                                                                                                    |          |
|           |                                                                                                    |          |
|           |                                                                                                    |          |
|           |                                                                                                    |          |
|           |                                                                                                    |          |
|           |                                                                                                    |          |
| 1         | #1. ·                                                                                                    | 411      |
|           |                                                                                                    |          |
|           |                                                                                                    |          |
| 18        | an early if you will grampice by the Later                                                                                                    |          |
|           |                                                                                                    |          |

点击查看大图

断点所在的行被置以蓝色,并在行前显示标记1和2表明是第几个断点;程序当前运行到的行被置 以黄色,行前以"=>"指示,表明这是程序执行的位置(显示的颜色用户可以调整)。

接下来,我们再按"C",运行到第2个断点处,现在,我们输入下面的vim命令,在右下方分隔出一个名为gdb-variables的窗口:

:bel 20vsplit gdb-variables

然后用"v"命令选中变量i,按"CTRL-P"命令,把变量i加入到监视窗口,用同样的方式把变量 result也加入到监视窗口,这里可以从监视窗口中看到变量i和result的值。

| sampled (-/mg) - CVM                                                                                                    |                   |
|----------------------------------------------------------------------------------------------------|-------------------|
| 29 (gdb) hered: "//www/waxey/doare/win/win/windows.ist: 544"                                                                                                    |                   |
| So saures file cased (here/cases/share/vis/tis/tis/tis/cis/doc/stalles.it).                                                                                                    |                   |
| 41 Note breakpoint pending on future shared likeary load? (y at (n)) is                                                                                                    |                   |
| st (ptb) devis                                                                                                    |                   |
| 41 Bottom (i.e., inserment) frame selected; you cannot go down.                                                                                                    |                   |
| ++ (g2b)                                                                                                    |                   |
| 4G (g2b)                                                                                                    |                   |
| <u>et (g8)</u>                                                                                                    |                   |
| pm - maple (bolt4398 caris-tec; s.8 38x0.Nep)                                                                                                    | 45.1 Bot          |
| 3.7 sample.c */                                                                                                    |                   |
|                                                                                                    | 2 2: Permit - 1   |
| 3 #include -stole.to                                                                                                    |                   |
|                                                                                                    |                   |
| A CONTRACT OF DECORPORT N. DET TICLE                                                                                                    |                   |
| the statistic and the linest                                                                                                    |                   |
| and success which use another                                                                                                    |                   |
| and the second second se                                                                                                    |                   |
| 10 internal to 1                                                                                                    |                   |
| 11                                                                                                    |                   |
| 17 For ( 1 ) ( )                                                                                                    |                   |
| 10 1                                                                                                    |                   |
| 18 Barber(L. Aresall);                                                                                                    |                   |
| 11 printf("hit = hits", 1, presit();                                                                                                    |                   |
| 14                                                                                                    | -                 |
| 17                                                                                                    |                   |
| 18 retain 6;                                                                                                    |                   |
| 19 1                                                                                                    |                   |
|                                                                                                    |                   |
|                                                                                                    |                   |
|                                                                                                    |                   |
|                                                                                                    |                   |
|                                                                                                    |                   |
|                                                                                                    |                   |
|                                                                                                    |                   |
|                                                                                                    |                   |
|                                                                                                    |                   |
| segie.c 34,36 411                                                                                                    | cariables 2,1 411 |
|                                                                                                    |                   |
|                                                                                                    |                   |
| Here and the second second sec |                   |

## 点击查看大图

现在我们按"S"步进到factor函数,vim会自动打开factor/factor.c文件并标明程序执行的位置。我们再把factor()函数中的变量n加入到监视窗口;然后按空格打开command-line窗口,输入下面的命令,把变量\*r输入到变量窗口:

createvar \*r

现在, vim看起来是这样的:

| Entropy (a charge for inc) - 67/84                                                                                                    | - 5 0            |  |  |
|----------------------------------------------------------------------------------------------------|------------------|--|--|
| 41 (gdb) step                                                                                                    |                  |  |  |
| 47 Factor (wil, echildHildH) at Factor/Sactor.coll                                                                                                    |                  |  |  |
| 41 (gab)                                                                                                    |                  |  |  |
| TT SAMP                                                                                                    |                  |  |  |
| 11. (2000)                                                                                                    |                  |  |  |
| 32 (pm)                                                                                                    |                  |  |  |
| (g) (gh)                                                                                                    |                  |  |  |
| ede - mangite [Stationeral] claritoretto; cap: Worl, Stationerg]]                                                                                                    | 37.1 80          |  |  |
| P 10001-0 -7                                                                                                    | Transfer 1       |  |  |
| 3 ant factorilat a, ant fra                                                                                                    | 1 2 1 1          |  |  |
| 46                                                                                                    | 4 \$2 17 = 1     |  |  |
| if (a += 1)                                                                                                    |                  |  |  |
|                                                                                                    |                  |  |  |
|                                                                                                    |                  |  |  |
| 9 factor(n = 1, r);                                                                                                    | 1                |  |  |
| 20 * * * m                                                                                                    |                  |  |  |
| 11 1                                                                                                    |                  |  |  |
| 2 and an O                                                                                                    |                  |  |  |
| 21                                                                                                    |                  |  |  |
|                                                                                                    | •                |  |  |
|                                                                                                    |                  |  |  |
|                                                                                                    |                  |  |  |
|                                                                                                    |                  |  |  |
|                                                                                                    |                  |  |  |
|                                                                                                    | 1                |  |  |
|                                                                                                    |                  |  |  |
|                                                                                                    |                  |  |  |
|                                                                                                    |                  |  |  |
|                                                                                                    |                  |  |  |
|                                                                                                    | 1                |  |  |
|                                                                                                    | 1                |  |  |
|                                                                                                    |                  |  |  |
| Andread Andread and Andread and Andread Andread | 1 10 100 10 1 11 |  |  |
|                                                                                                    |                  |  |  |
| 18 Ranay Prote to 🕃 factors (-straft)                                                                                                    | 13               |  |  |

点击查看大图

现在,你可以用"S"、"CTRL-N"或"C"来继续执行,直至程序运行结束。

如果你是单步执行到程序结束,那么vim最后可能会打开一个汇编窗口。是的,vimgdb支持汇编级的调试。这里我们不用进行汇编级调试,忽略即可。

如果你发现程序有错误,那么可以按"Q"退出调试(gdb会提示是否退出,回答y即可),然后修改 代码、编译、调试,直到最终完成。在修改代码时,你可能并不喜欢vimgdb的键映射(例如,它 把CTRL-B映射为设置断点,而这个键又是常用的翻页功能),你可以按<F7>取消vimgdb的键映 射,或者你直接修改gdb\_mappings.vim文件中定义的映射。

看, vim + gdb调试是不是很简单?!

我们可以再定制一下,使调试更加方便。

打开<sup>~</sup>/.vim/macros/ gdb\_mappings.vim文件,在"let s:gdb\_k = 0"这一行下面加上这段内容:

```
" easwy add
if ! exists("g:vimgdb_debug_file")
    let g:vimgdb_debug_file = ""
elseif g:vimgdb_debug_file == ""
    call inputsave()
    let g:vimgdb_debug_file = input("File: ", "", "file")
    call inputrestore()
endif
```

run macros/gdb\_mappings.vim

现在,在启动vim后,按<F7>,就进入调试模式以及设定调试的键映射。在第一次进入调试模式时,会提示你输入要调试的文件名,以后就不必再输入了。再按一次<F7>,就退出调试模式,取消调试的键映射。

利用vim的键映射(map)机制,你可以把你喜欢的gdb命令映射为vim的按键,方便多了。映射的例子可以参照<sup>~</sup>/.vim/macros/gdb\_mappings.vim。

再附上一张抓图,这是使用putty远程登录到linux上,在终端vim中进行调试。这也是我为什么 喜欢vimgdb的原因,因为它可以在终端vim中调试,而clewn只支持gvim:

| Because a new text to View                                                                                                    | 100                                                                                                    |
|----------------------------------------------------------------------------------------------------|----------------------------------------------------------------------------------------------------|
| 129 (p. 11.) - Odd Laws<br>220 - Odwi Laws ann.<br>231 - 24 - 1                                                                                                    |                                                                                                    |
| 20<br>Bendeptike 6, main (argo-6, argy-500700000) an anapin arcel<br>(2010) 2010. 2010.                                                                                                    |                                                                                                    |
| 39 Seller Gro, constituent at Selectivation (1)<br>39 (201)                                                                                                    |                                                                                                    |
| <ol> <li>Leich Lorenh Viscon Annex Completion (Instance, 17)</li> <li>Leich Lorenh Viscon Annex Completion (Instance, 17)</li> <li>Lorenhysian I and Gelffelle data disconcervisionen et. Line 7.</li> </ol>                                                                                                    |                                                                                                    |
| N (16)                                                                                                    |                                                                                                    |
| and a second second sec |                                                                                                    |
| THE THEFT CARE AN AND                                                                                                    | The second second to the second second secon |
|                                                                                                    | 4.41 26.404 (1                                                                                                    |
| 11.13.97.12                                                                                                    |                                                                                                    |
| a line                                                                                                    |                                                                                                    |
|                                                                                                    |                                                                                                    |
| B Participa - 1, 111                                                                                                    |                                                                                                    |
|                                                                                                    |                                                                                                    |
|                                                                                                    |                                                                                                    |
| D enters lie                                                                                                    |                                                                                                    |
|                                                                                                    |                                                                                                    |
|                                                                                                    |                                                                                                    |
|                                                                                                    |                                                                                                    |
|                                                                                                    |                                                                                                    |
|                                                                                                    |                                                                                                    |
|                                                                                                    |                                                                                                    |
|                                                                                                    |                                                                                                    |
|                                                                                                    |                                                                                                    |
|                                                                                                    |                                                                                                    |
|                                                                                                    |                                                                                                    |
|                                                                                                    |                                                                                                    |
|                                                                                                    |                                                                                                    |
|                                                                                                    |                                                                                                    |
|                                                                                                    |                                                                                                    |
|                                                                                                    |                                                                                                    |
|                                                                                                    |                                                                                                    |
|                                                                                                    |                                                                                                    |
| Complete and Determined                                                                                                    | includes 6.3 All                                                                                                    |
|                                                                                                    |                                                                                                    |
|                                                                                                    |                                                                                                    |

## 点击查看大图

因为我不常使用gdb调试,所以本文仅举了个简单的例子,以抛砖引玉。欢迎大家共享自己的经验和心得。

最后,让我们感谢vimgdb作者xdegaye的辛勤劳动,我们后续文章会介绍clewn,这是vim与gdb结合的另外一种形式,它和vimgdb同属一个项目。

[参考文档]

- vim帮助文件
- vim中文手册
- http://clewn.sourceforge.net/index.html
- << 返回vim使用进阶: 目录

原创文章,转载请注明:转载自Easwy的博客 [ http://easwy.com/blog/ ]

本文链接地址: http://easwy.com/blog/archives/advanced-vim-skills-vim-gdbvimgdb/

## 第 19 章 vim编译中遇到的问题及解决方法

<< 返回vim使用进阶: 目录

在文章在vim中使用gdb调试中,我介绍了如何编译vim。

不过有网友在编译vim时遇到问题,问如何解决vim编译中出现的问题,我把解决方法总结在这里。

一个比较常见的问题就是在编译gvim不成功。vim编译完了,却发现图形化的gvim没有被编译出来。

vim在编译时,缺省会尝试编译gvim,但如果需要的图形库或其它库文件没有找到,就会略过 gvim的编译。

出现这个问题,首先检查你的图形库是否存在。通常我们所用的图形库都是gtk2,如果你的计算机上安装上gnome,那么肯定已经安装了gtk的图形库。如果确是因gtk库没有安装,可以先安装gtk库,网上关于gtk安装的文章很多,在此不再赘述了。

如果你的计算机已经安装了gtk2,但gvim还是编译失败,就需要查看一下configure的输出,看 看为什么不能编译gvim。configure的输出为vim72/src/auto/config.log。

例如,在我的debian计算机上,编译gvim失败,在config.log中,可以看到:

- 1. configure:7601: checking if X11 header files can be found
- 2. configure:7627: gcc -c -02 -fno-strength-reduce -Wall conftest.c >&5
- 3. conftest.c:16:27: error: X11/Intrinsic.h: No such file or directory
- 4. configure:7634: \$? = 1
- 5. configure: failed program was:
- 6. | /\* confdefs.h. \*/
- 7. | #define PACKAGE\_NAME ""
- 8. | #define PACKAGE TARNAME ""
- 9. | #define PACKAGE VERSION ""
- 10. | #define PACKAGE\_STRING ""
- 11. | #define PACKAGE BUGREPORT ""
- 12. | #define UNIX 1
- 13. | #define STDC\_HEADERS 1
- 14. | #define HAVE\_SYS\_WAIT\_H 1
- 15. | #define FEAT\_NORMAL 1

- 16. | #define USE\_XSMP\_INTERACT 1
- 17. | #define HAVE\_LIBNSL 1
- 18. | #define FEAT\_NETBEANS\_INTG 1
- 19. | /\* end confdefs.h. \*/
- 20. | #include <X11/Xlib.h>
- 21. | #include  $\langle$ X11/Intrinsic.h $\rangle$
- 22. | int
- 23. | main ()
- 24. | {
- 25.
- 26. | ;
- 27. | return 0;
- 28. | }
- 29. configure:7645: result: no
- 30. configure:7978: checking -enable-gui argument
- 31. configure:8038: result: no GUI support

我们可以看到在第30行和31行显示没有GUI支持,而原因则在第3行: "conftest.c:16:27: error: X11/Intrinsic.h: No such file or directory",也就是说找不到文件 X11/ Intrinsic.h。

在网上搜索后得知,这个库在debian的libdevel/libxt-dev包中,安装此包后,gvim就编译成功了。

另外还有一个朋友问,如何使vim支持+signs功能,signs功能是在big版本中才被包含进来的功能,如果想在normal版本的vim中包含此功能,就需要修改vim72/src/feature.h文件,在此文件中把:

# define FEAT\_SIGNS

打开,然后再编译就可以了。

<< 返回vim使用进阶: 目录

原创文章,转载请注明:转载自Easwy的博客 [ http://easwy.com/blog/ ]

本文链接地址: http://easwy.com/blog/archives/advanced-vim-skills-solvecompile-problem/